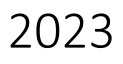

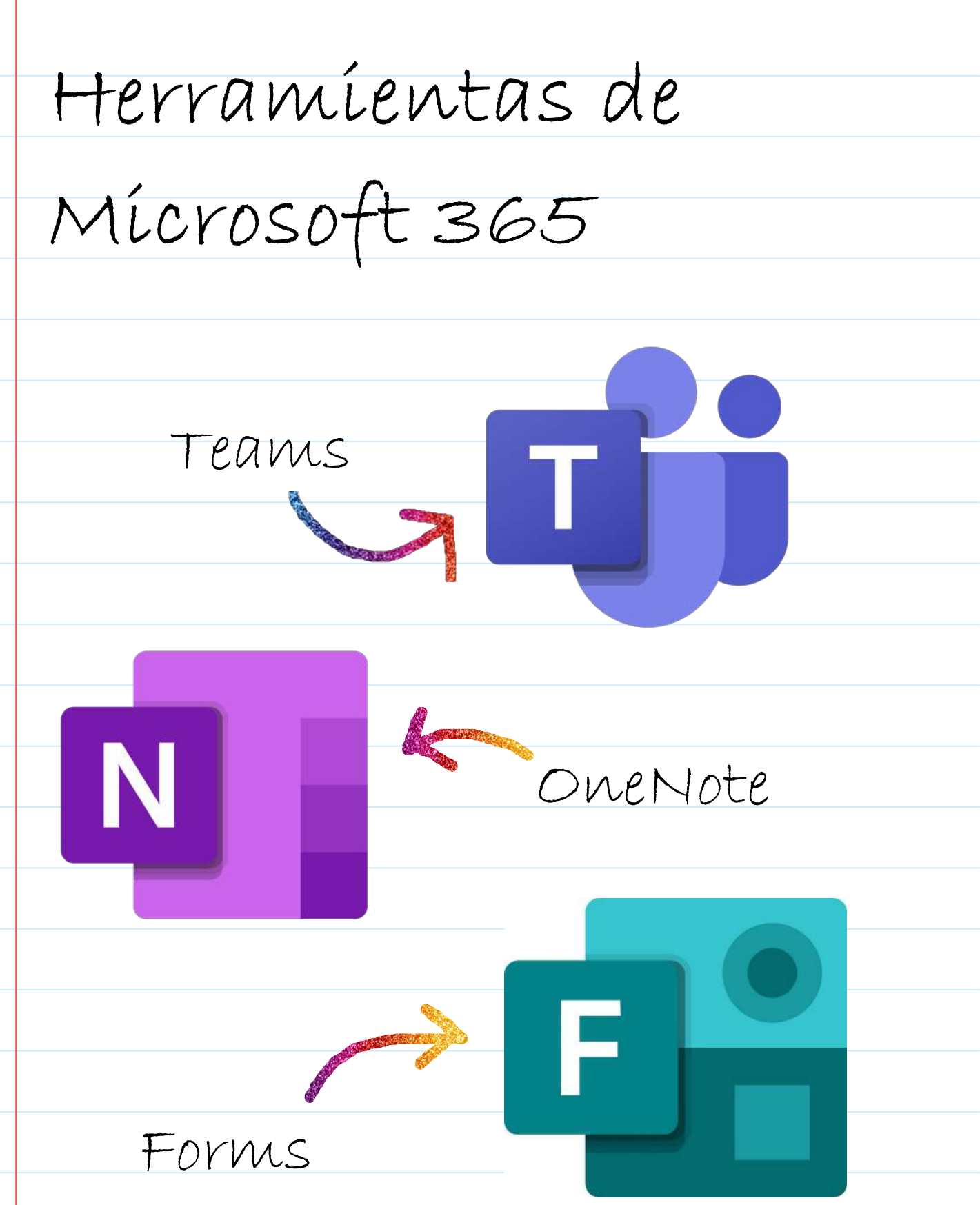

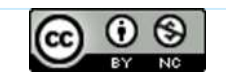

Juan Manuel Rodríguez Castro

## 1. Crear un grupo

miércoles, 19 de abril de 2023 19:32

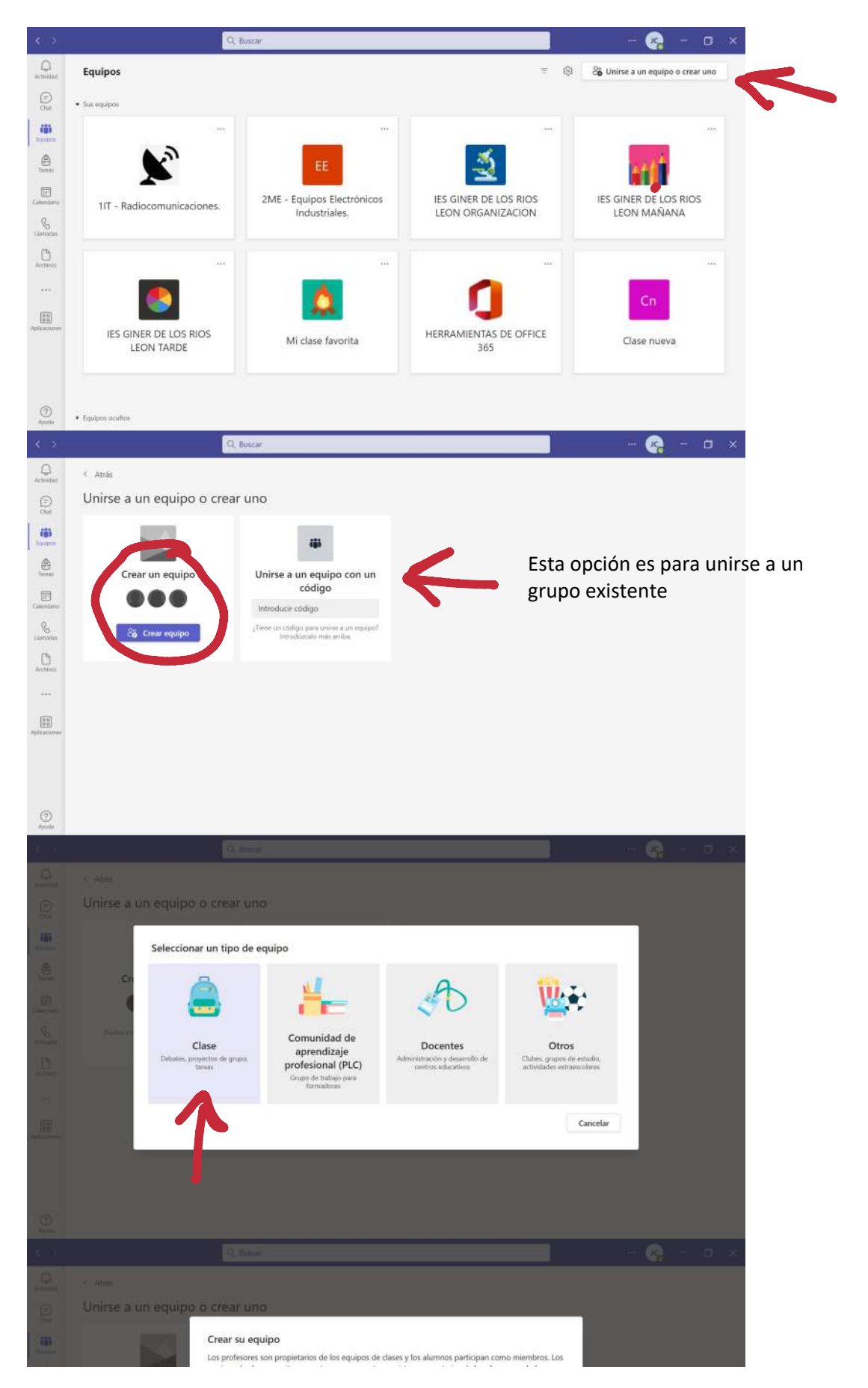

#### Estos son los pasos para crear grupos nuevos en Teams:

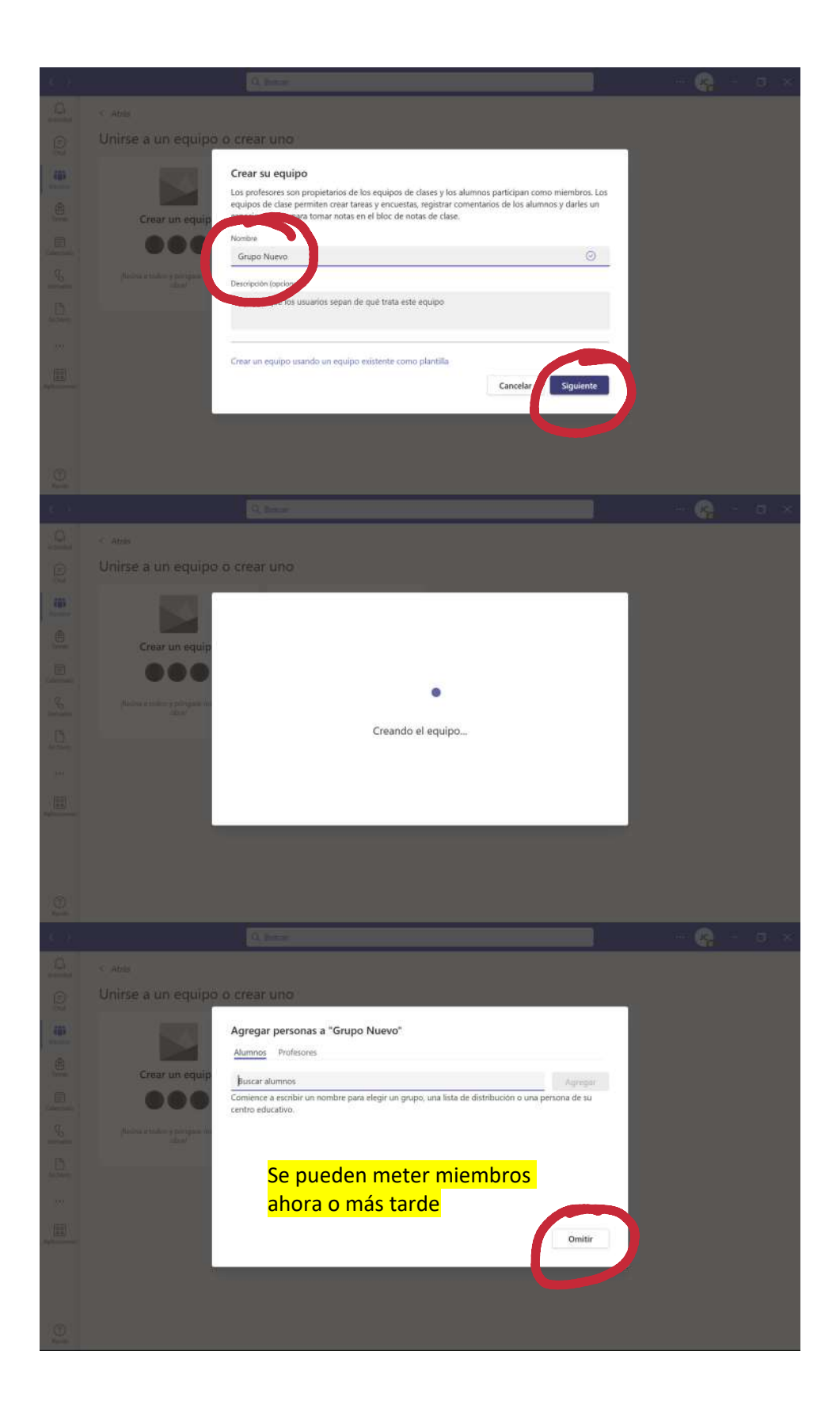

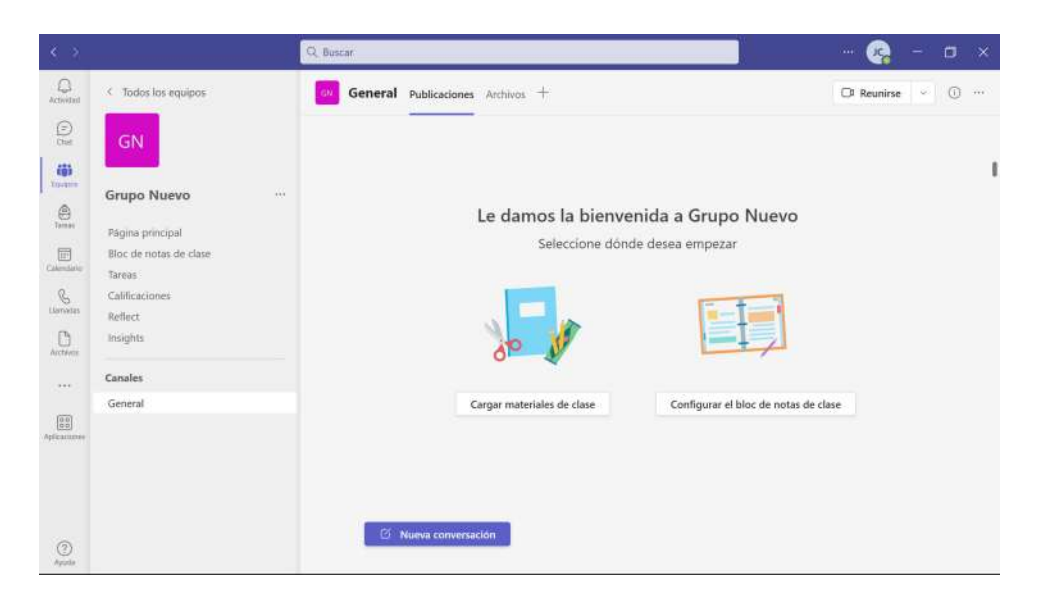

Queda creado el grupo.

## 2. Página principal

miércoles, 19 de abril de 2023 23:20

Página principal < Todos los equipos 🚯 Detalles de la página 🖾 Analisis (**8**) 0 B ¡Le damos a la bienvenida a la clase! Rolling Arcten Los formadores pueden agregar un título o un anuncio aquí Formadores: usa este espacio para compartir descripciones de clase, anuncios, actualizaciones o lo que 0.0 quieras. Plan de clase Recursos 0 3 Obtener más información acerca de la pág 🛱 Descartar cambios 🕼 Detailes de la página 🔛 Ar Imagen (8) ..... G ¡Le damos a la bienvenida a la clase! Auction Agregar unit le 00 00 Los formadores pueden agregar un título o un anuncio aquí Formadores: usa este espacio para compartir descripciones de clase, anuncios, actualizaciones o lo que quieras, + 3 Plan de cla IC. ш r a public B ✓ Se ha œ 000001 3 tiji Environ 亩 Al seleccionar un elemento aparecen diferentes funciones para editarlo, incluso eliminarlo. Clamadas ¡Le damos a la bienvenida a la clase! En este caso estamos trabajando Auction sobre la cabecera de la página Agregar una leyenda principal (título e imagen) 0.0 Los formadores pueden agregar un título o un anuncio aquí Formadores: usa este espacio para compartir descripciones de clase, anuncios, actualizaciones o lo que quieras. + 0 Recursos Plan de clase

Es recomendable tener aquí información estática para consulta a lo largo del curso. A continuación puedes ver cómo personalizar la página principal de un grupo.

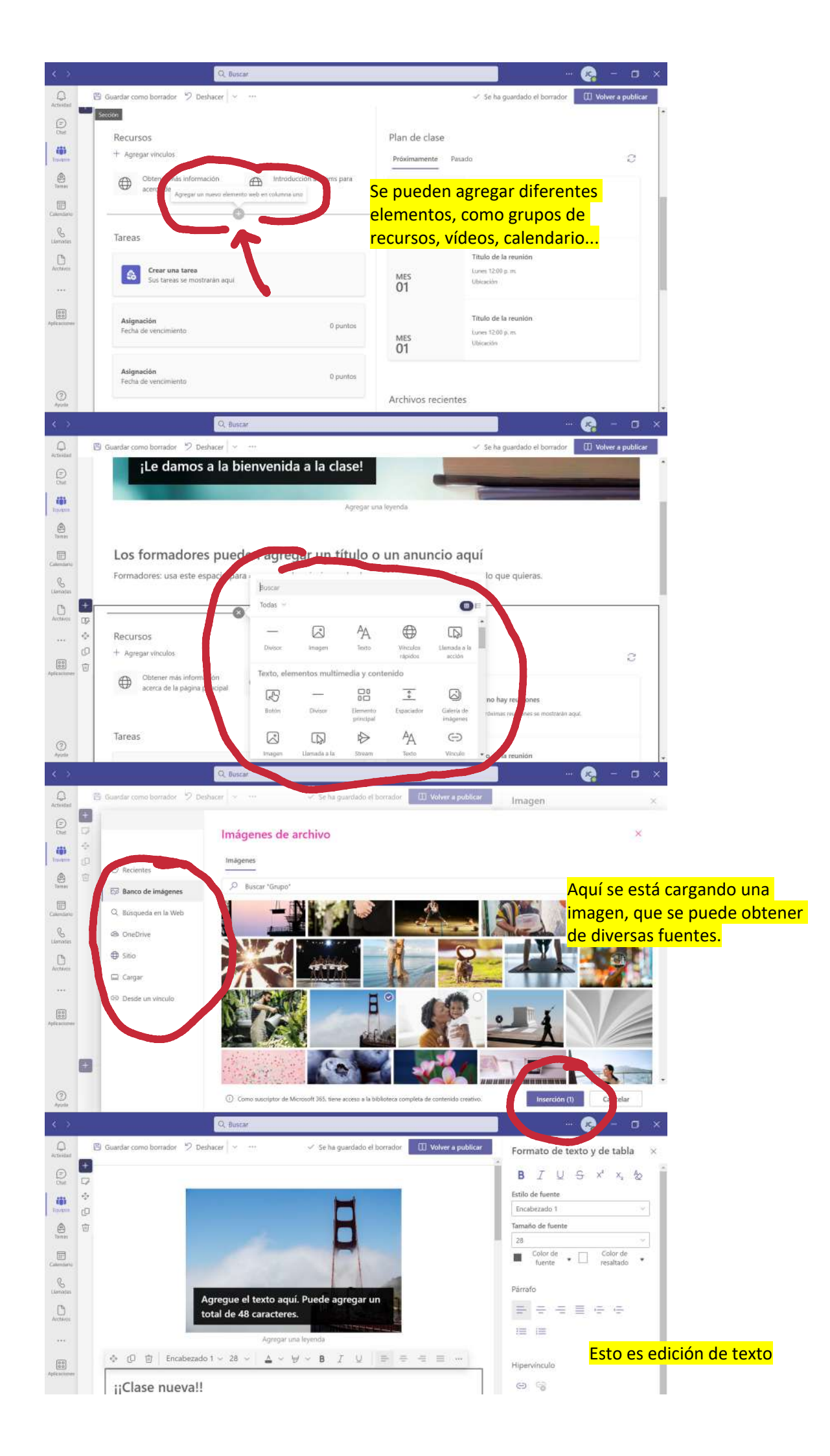

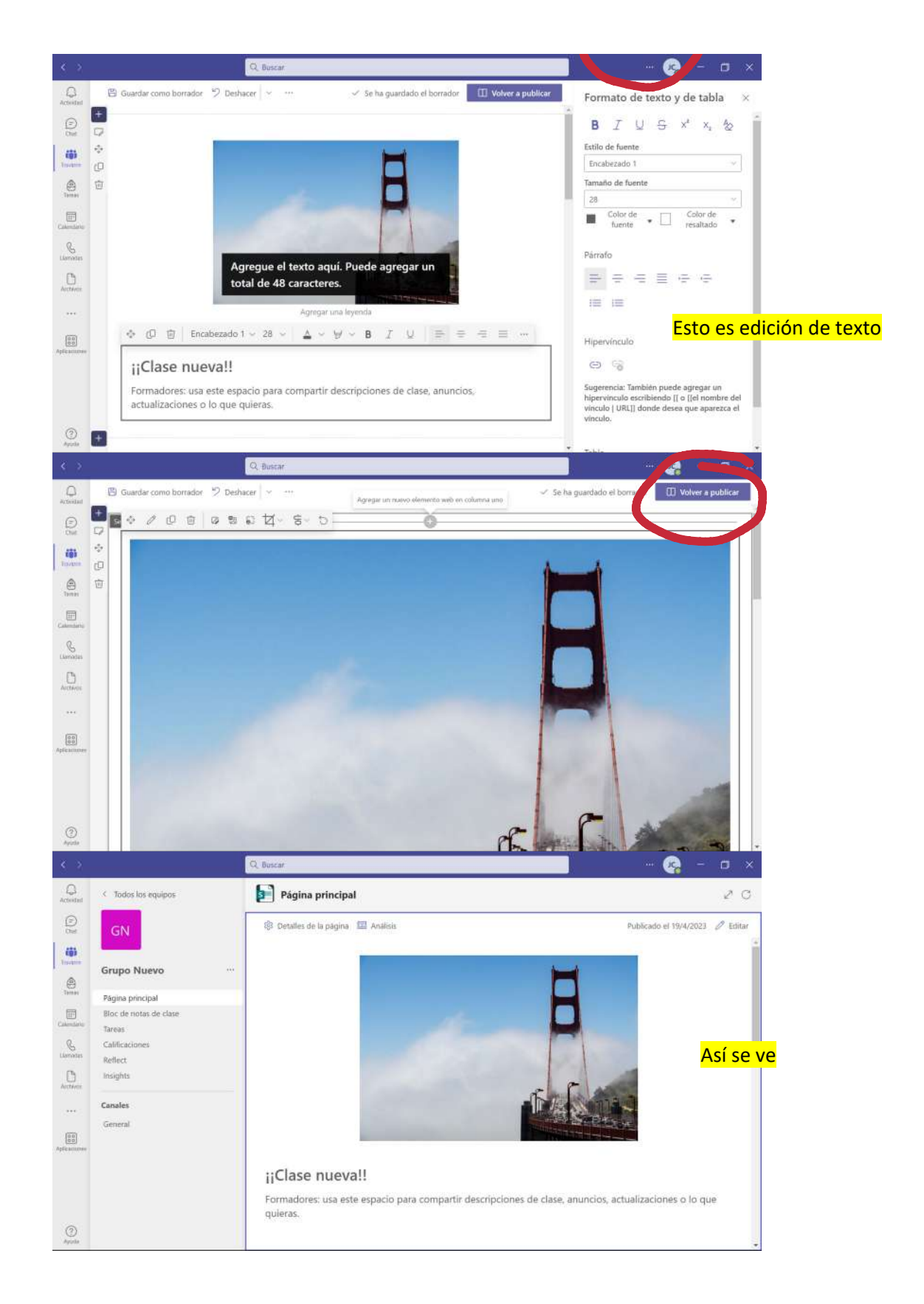

A partir de aquí te toca a ti investigar qué elementos te serán más útiles, como el calendario para reflejar las fechas de los exámenes (las has de crear en el calendario de Teams, Outlook o programando reuniones; así te saldrán las fechas en el calendario), enlaces a páginas de interés, un vídeo sobre cómo sobrevivir en Teams, etc.

## 3. Miembros

miércoles, 19 de abril de 2023 23:38

A los miembros se les puede etiquetar para llamar su atención con más rapidez, silenciar para que no puedan actuar (solo escuchar), cambiar el rol a propietario (y tener tus mismos derechos) o eliminarlo.

|                               |           | Q Buscar                                                   |                                               |                      | - 🧟 -          | o ×   |
|-------------------------------|-----------|------------------------------------------------------------|-----------------------------------------------|----------------------|----------------|-------|
| Contraction of Todos los equi | pos       | THERR.                                                     | AMIENTAS DE OFFICE 365                        |                      |                |       |
| 0 1                           |           | HERRAMIE                                                   | ENTAS DE OFFICE 365                           |                      |                |       |
|                               |           | Miembros Solicitude                                        | s pendientes Canales Configuración Aplicacion | es 2 más ~           |                |       |
| HERRAMIENT                    | TAS DE OF | Buscar miembros                                            | Q                                             |                      | 🕹 Agregar mi   | embro |
| Página principal              | ٤         | 3 Administrar equipo                                       | -                                             |                      |                |       |
| Bloc de notas de l            | clase (   | B Agregar canal                                            | (607)                                         |                      |                |       |
| Calificaciones                | 3         | Agregar miembro                                            | Puesto                                        | Etique (j) Silenciar | - B.           |       |
| madas Reflect                 |           | <ul> <li>Abandonar grupo</li> <li>Editar equipo</li> </ul> |                                               |                      | Miembro 😪      | ×     |
| ) Insights                    |           | Obtener vinculo al equipo                                  |                                               |                      |                |       |
| Canales                       | 4         | Ø Administrar etiquetas                                    |                                               |                      | Miembro 🗸      | ×E    |
| General                       | 1         | 🖞 Eliminar equipo                                          |                                               |                      | Miembro 😒      | ×     |
| Canal nuevo                   |           |                                                            |                                               |                      | Miamhro 14     | ~     |
|                               |           |                                                            |                                               | 9                    | www.nbro *     | -     |
|                               |           |                                                            |                                               | D                    | Miembro $\sim$ | ×     |
| 0                             |           |                                                            |                                               | 0                    | Miembro 😒      | ×     |
| pula                          |           |                                                            |                                               |                      |                |       |

## 4. Canales

miércoles, 19 de abril de 2023 23:44

Existe un canal "General", donde se entablan conversaciones con todos los miembros del grupo. Pero se pueden crear otros canales con otros fines.

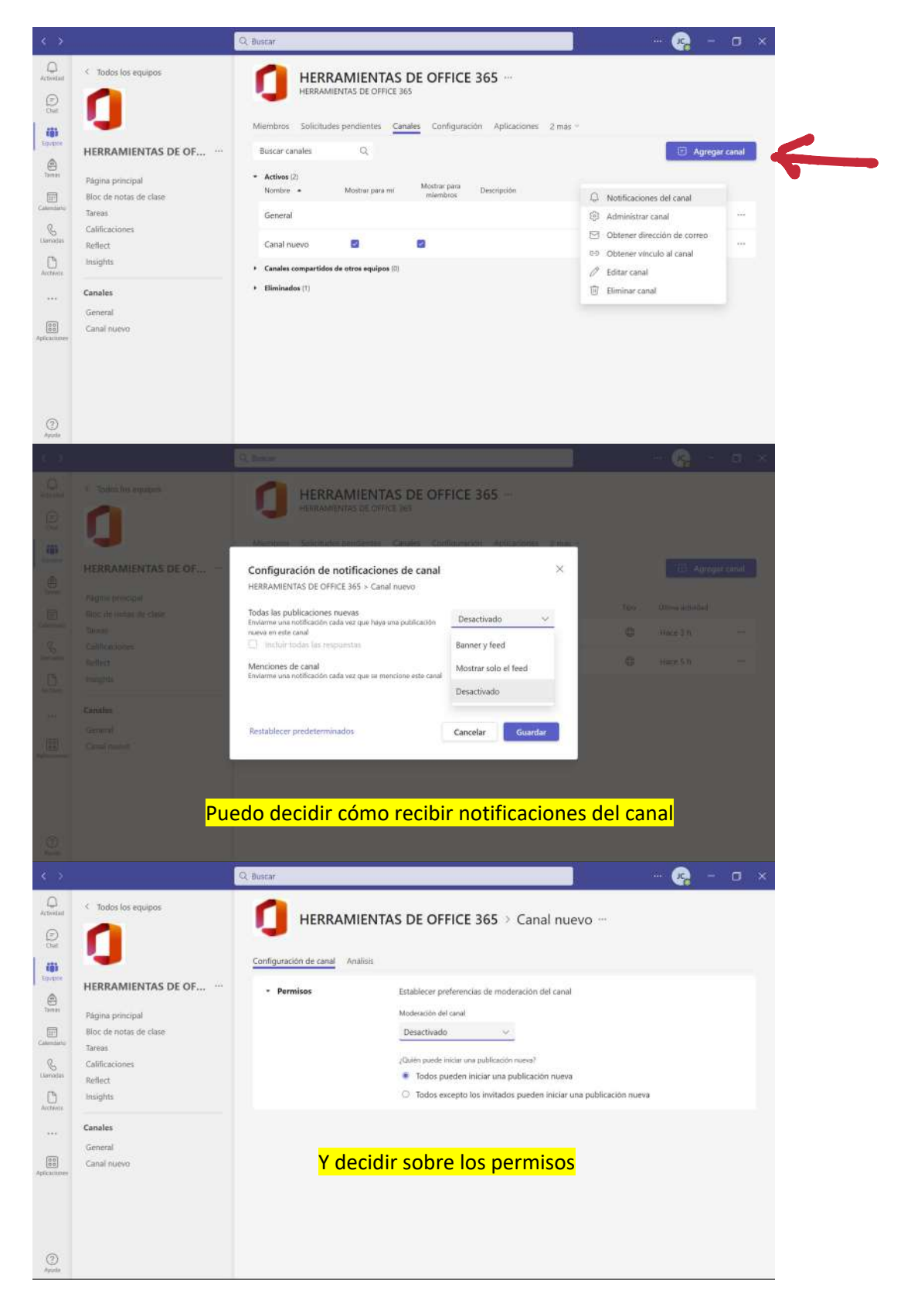

| $\langle \cdot \rangle$ |                                                | Q, Buscar                                                                                  | 🧟 - 🗆 x            |
|-------------------------|------------------------------------------------|--------------------------------------------------------------------------------------------|--------------------|
| Q<br>Activitud          | < Todos los equipos                            | Seneral Publicaciones Archivos +                                                           | CI Reunirse - () … |
| Des<br>Des              | <b>X</b>                                       | Master Legends (08:01 ( 3:1K views ( 2 ysters app<br>Open Share in meeting                 |                    |
| ()<br>Internet          | 11T - Radiocomunicacio ···<br>Página principal | RadioMobileMA1.rar                                                                         |                    |
| E Calembarke            | Bloc de notas de clase<br>Tareas               | e > nerponder<br>werner, 14 de abril de 2023                                               |                    |
| Clamatas                | Calificaciones<br>Reflect                      | Erres 28/3 12:00 Actualizado                                                               |                    |
| Arctéres                | Insights                                       | Práctica 07. Escalas de planos<br>Vencimiento 17 de abr.                                   |                    |
| 1.000                   | General                                        | Ver tarea                                                                                  |                    |
| Apficaciones            | Recuperación Radio 🗇                           | Terreat 14/4 12.51<br>Se ha cambiado la fecha de vencimiento de la tarea.<br>e-/ Responder |                    |
| ()<br>Apostor           |                                                | 🖾 Nueva conversación                                                                       |                    |

El candado de la imagen anterior indica que en ese canal no están todos los miembros del equipo. Recuerda que eso se gestiona al crear el canal, en el apartado de "Privacidad".

| $\underline{g} = 0$ |                      |                                                                               |   |                      |  |
|---------------------|----------------------|-------------------------------------------------------------------------------|---|----------------------|--|
| 0                   | 1 Solici for equipes | HERRAMIENTAS DE OFFICE 365 Cana                                               |   |                      |  |
| R                   |                      |                                                                               |   |                      |  |
| RAIN                |                      | Crear un canal para el equipo "HERRAMIENTAS DE OFFICE 365                     | ÷ |                      |  |
| N and a             | HERRAMIENTAS DE OF   | Nombre del canal                                                              |   |                      |  |
|                     |                      | Se permiten letras, números y espacios                                        |   |                      |  |
|                     |                      | Description (perioda)                                                         |   |                      |  |
|                     |                      | Proporcione una descripción para austar a otros a encontrar el canal correcto |   |                      |  |
|                     |                      | reparente una description para ajudar a directa decidina e canar contena      |   |                      |  |
| -                   |                      |                                                                               |   |                      |  |
|                     |                      | Privaridad                                                                    |   | a publication manual |  |
| And Calence         |                      | Estándar todos los miembros del equipo tienen arreso                          | 0 | a parateta a contra  |  |
|                     |                      |                                                                               |   |                      |  |
| 2.11                |                      | Estándar todos los miembros del equipo tienen acceso                          |   |                      |  |
| VIIIIV              |                      |                                                                               |   |                      |  |
| (MEA)               |                      | Privado: determinados compañeros de equipo tienen acceso                      | e |                      |  |
|                     |                      |                                                                               |   |                      |  |
|                     |                      |                                                                               |   |                      |  |
|                     |                      |                                                                               |   |                      |  |
|                     |                      |                                                                               |   |                      |  |
| 0                   |                      |                                                                               |   |                      |  |
| <b>T</b> anaka      |                      |                                                                               |   |                      |  |

## 5. Comunicación

jueves, 20 de abril de 2023 0:28

-- 🥵 - 🛛 🗙 Q. Đư < Todos los equipos 🚺 General Publicaciones Archivos + Cl Reunirse - ① … (D) Ŋ Cn 03 Reunión finalizada: 3 h 8 min ← Responder tiji Hovente HERRAMIENTAS DE OF... M TERESA MARCOS SUAREZ martes 11:24 Buenos días, compañeros. Página principal Os indico algunas cuestiones a tener en cuenta para el buen desarrollo del curso Bloc de notas de clase Tareas G Calificaciones Pri Pri Reflect Arcten Insights 18 456 respuestas de unted. M TERESA, M. CONCEPCION y 166 pers 0 Canales CF Reunión finalizada: 7 min 31 s 48 (A) € Responde 0.0 Canal n 171 Nueva reunión de canal ha finalizado: 2 h 49 min 100 3 (Ca O Reunirse < Todos los equipos 🚺 General Publicaciones Archivos + · ① ·· Os indico algunas cuestiones a tener en cuenta para el buen desarrollo del curso (D) de (8) Primera sesión del curso miercoles. 19 de abril de 2023 a las 17:30 HERRAMIENTAS DE OF... d 18 Página principal n de unteid. M TERESA, M. CONCEPCION y 186 p Bloc de notas de clase D Reunión finalizada: 7 min 31 s 0 Tareas 2 Ta B Calificacio Reflect Nueva reunión de canal ha finalizado: 2 h 49 min 0 18 0 Insights Responder Canales 🗹 Nueva sonversación 🛩 Todos pueden responder 🕤 😨 Publicar en varios canales 莭 General [2] Nueva conversación ✓ AA Pámafo ∨ Ab | 1 = 1 = 1 = 1 = 1 = 99 =0 ... 0.0 0.0 Canal nue <∃ Anuncio Inicie una conversación nueva. Escriba @ para mencionar a alguien 3 4 □ □ ▷ ○ 6 4 □ ■ 0 ... - 🧟 - 🗆 x < Todos los equipos . . .. 🚺 General Publicaciones Archivos + CI Reunirse 18 456 respuestas de usted. M TERESA, M. CONCEPCION y 186 perso 0 103 Epopte Reunión finalizada: 7 min 31 s . HERRAMIENTAS DE OF < Hespo Página principal Nueva reunión de canal ha finalizado: 2 h 49 min -Bioc de notas de clase C Anuncio - Todos pueden responder - On Publicar en varios canales 前 Tareas B Calificaciones Para: 🚺 General Seleccionar can... Reflect B J U G | ∀ ▲ A Parato ~ № | ⊕ ⊕ ⊞ | 19 co … D Insights Canales Escriba un título General 0.0 Canal nuevo ③ Recientes 📫 Examinar equipos y canales lo a 🛛 si desea mencionar a alguien OneDrive T Cargar desde mi equipo 0 

La manera más efectiva de comunicarse con el alumnado teniendo realimentación es mediante el chat, aunque podemos hacer publicaciones de diversas índoles a través de los canales.

Has visto los pasos para crear una publicación (1), que ésta sea con formato (2) y un anuncio (3) en el que se está adjuntando un archivo. Se pueden adjuntar elementos de muchos tipos, como

stickers o vídeos.

Si prefieres tener comunicación por privado has de recurrir al chat, aunque también puedes hacer grupos.

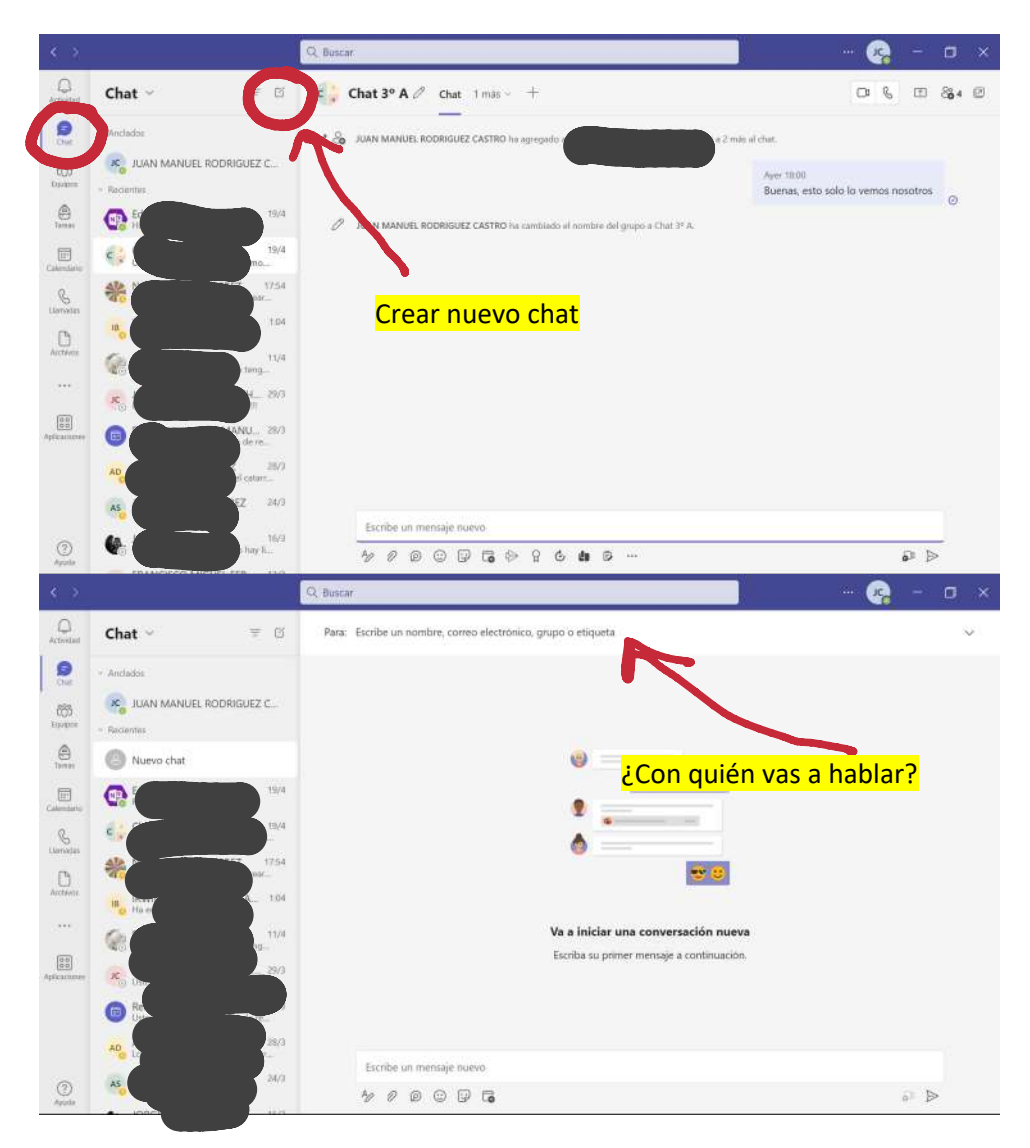

## 1. Crear el Bloc de Notas de Clase

miércoles, 19 de abril de 2023 20:15

El Bloc de Notas de Clase permite tener los contenidos organizados, independientemente de su formato. Permite tener contenidos exclusivos para el profesor, contenidos para todos los alumnos y secciones de trabajo privadas para cada alumno (con acceso del profesor a todas ellas).

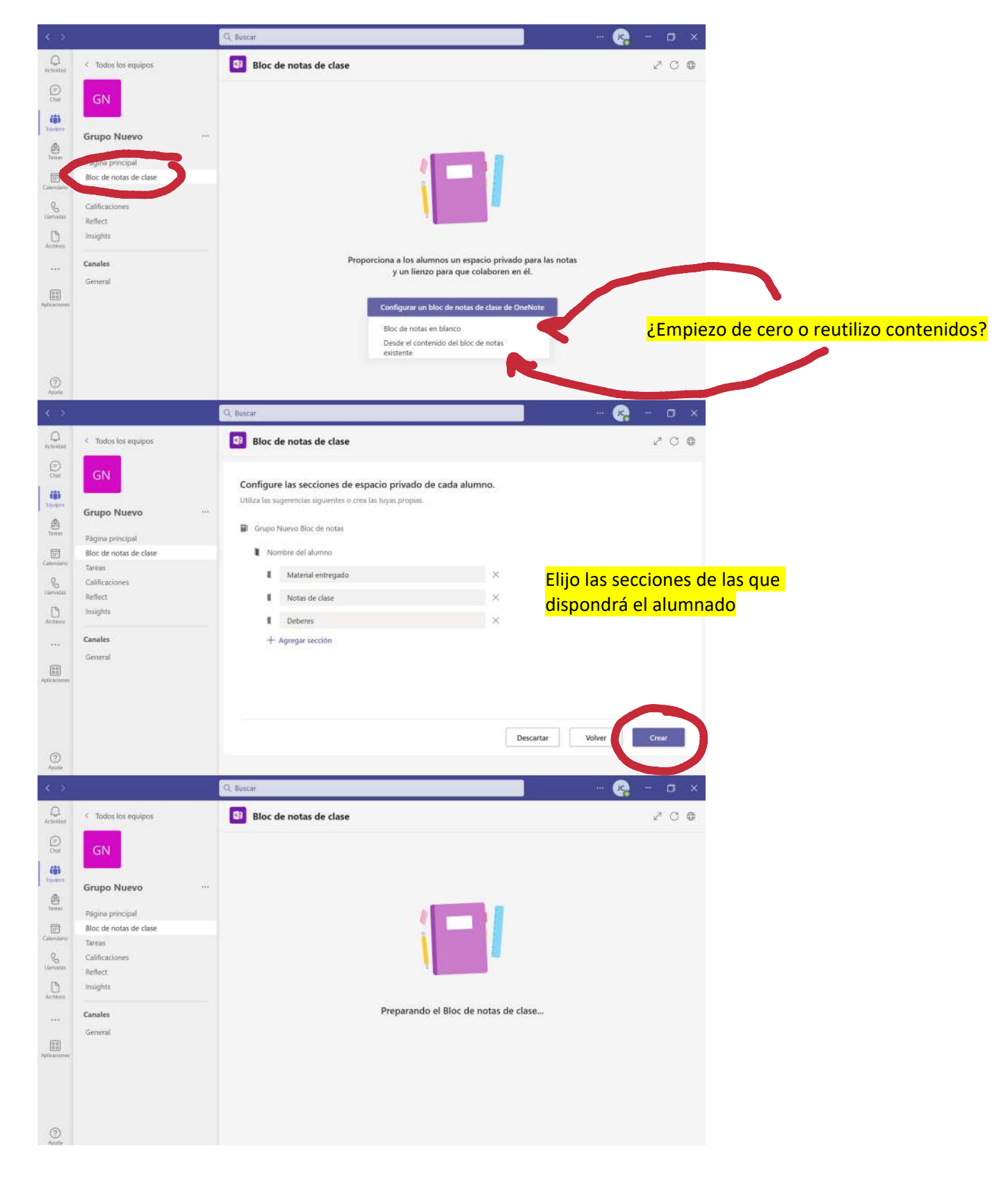

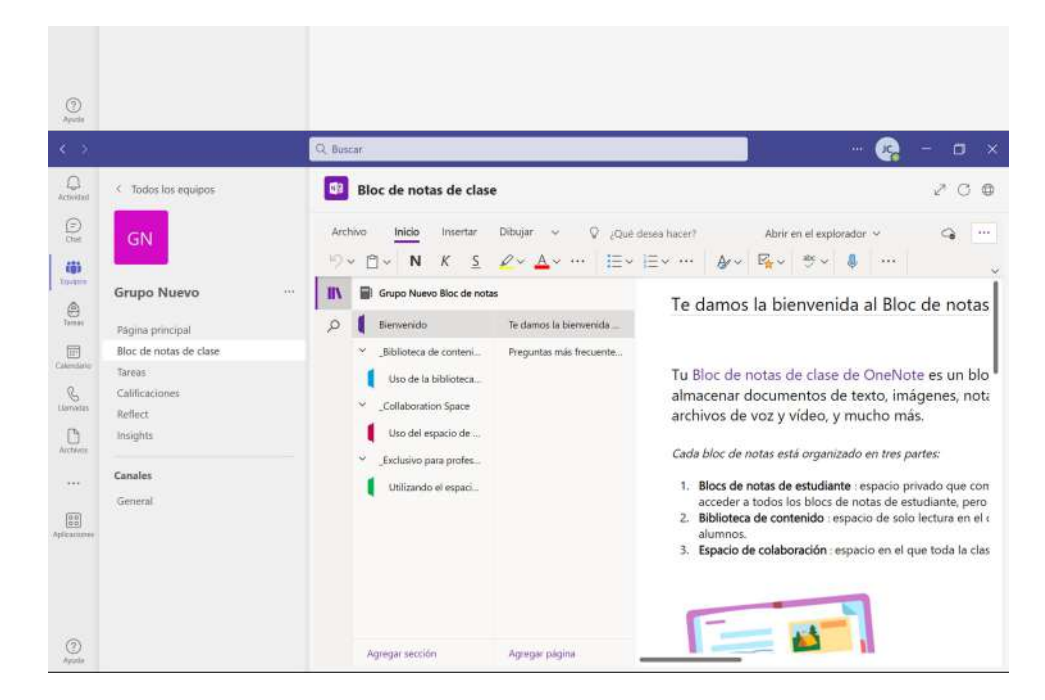

Este es el Bloc de Notas, creado a partir de un grupo de Teams.

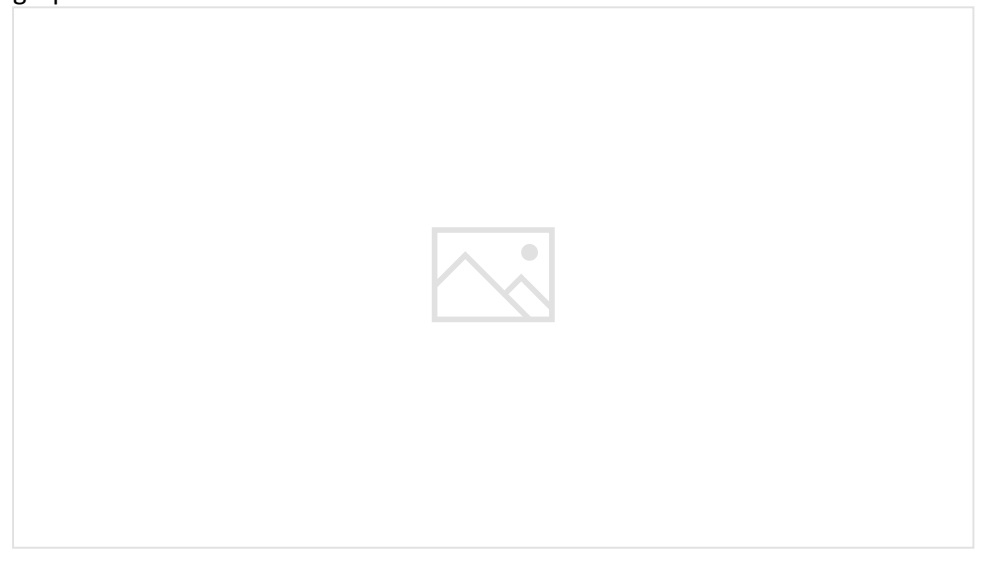

## 2. Contenidos

miércoles, 19 de abril de 2023 23:58

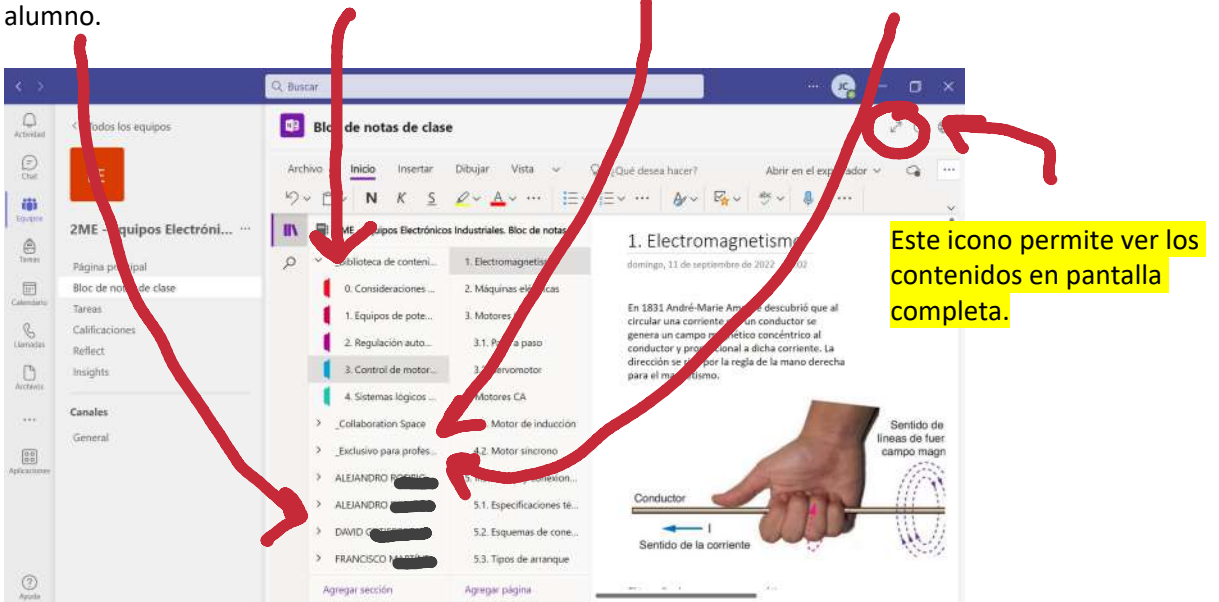

Hay un área para todos los alumnos, otra para trabajos en grupo, otra para el profesor y otra para cada alumno.

Los contenidos se incluyen en páginas, dentro de secciones.

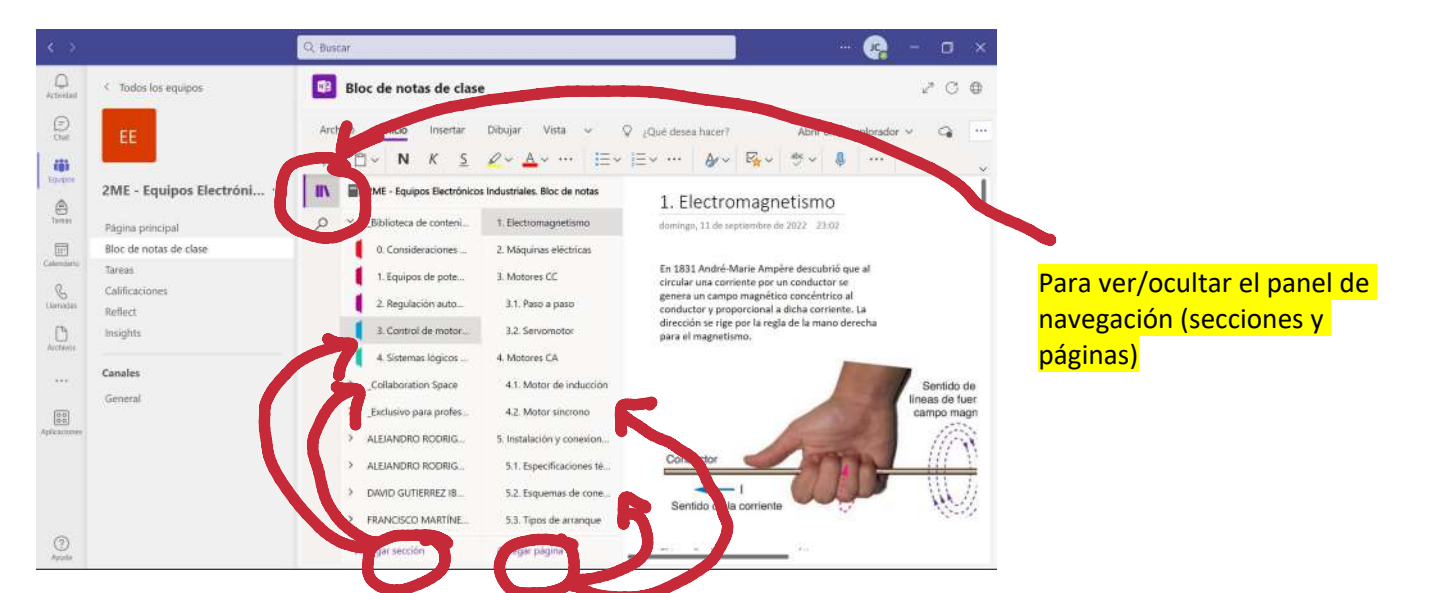

Los contenidos (estarán dentro de cuadros de texto) pueden ser:

- Textos
- Imágenes
- Vídeo
- Audio
- Tablas
- Archivos
- Forms
- Adhesivos
- ...

|           |                     | Q. Buscar                                                                    |       | ۵ | ×    |
|-----------|---------------------|------------------------------------------------------------------------------|-------|---|------|
| Activitat | < Todos los equipos | 3 Bloc de notas de 1/                                                        | 2     | c | 0    |
| Ð         | 100                 | Arrhan Inizio Inzertar Difusiar Vista e O musiciana kunut Akato and mulandar | ann - | ~ | 1442 |

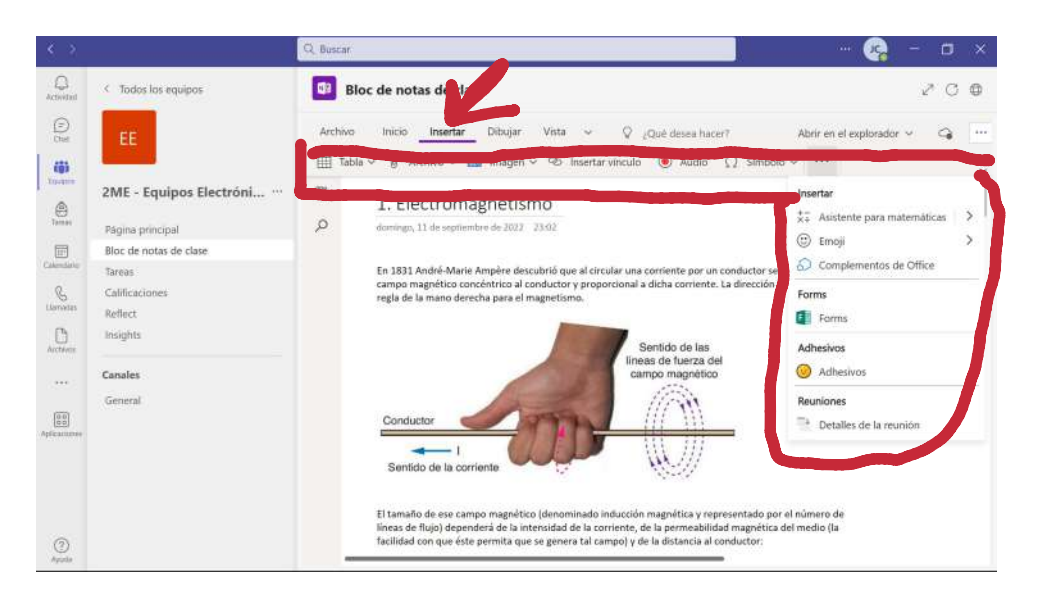

Se observa que en la pestaña de "Insertar" tenemos diferentes tipos de archivos que podemos incluir.

Para insertar vídeos, basta con pegar el enlace al vídeo (youtube) y presionar la tecla intro o espacio.

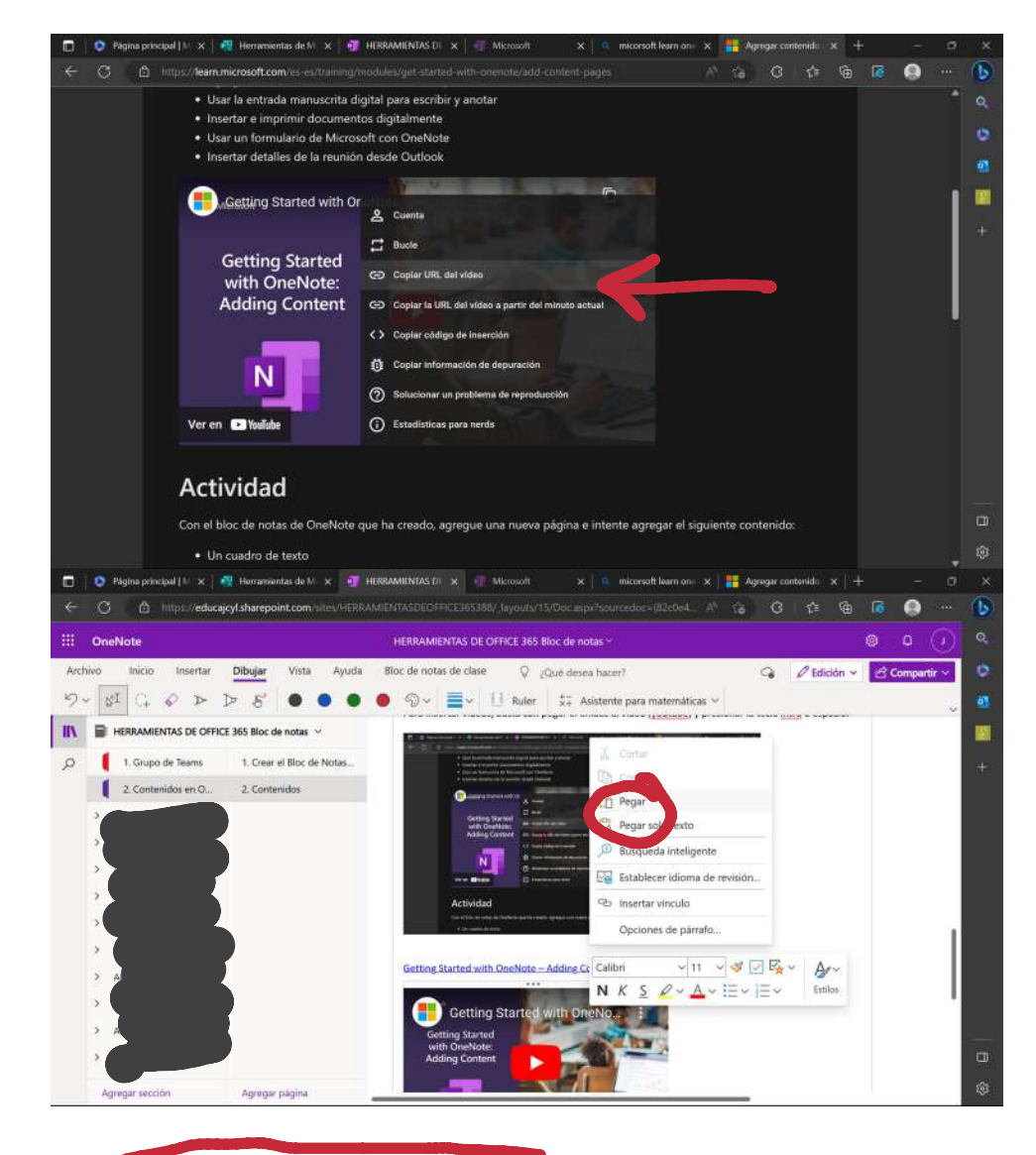

<u>Setting Started with OneNote – Adding Content</u>

Microsoft

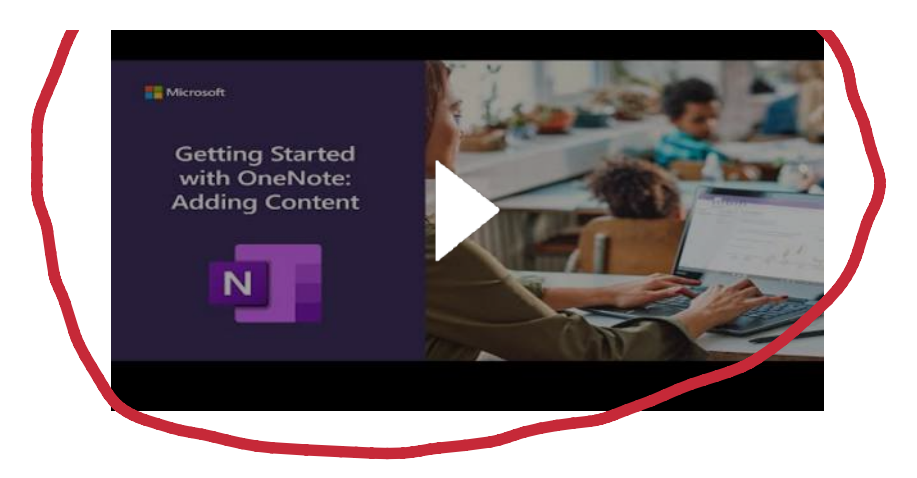

Como resultado, tenemos el vínculo al vídeo y el propio vídeo. Lo puedes ver justo encima de estas líneas.

También tienes la posibilidad de grabar un audio.

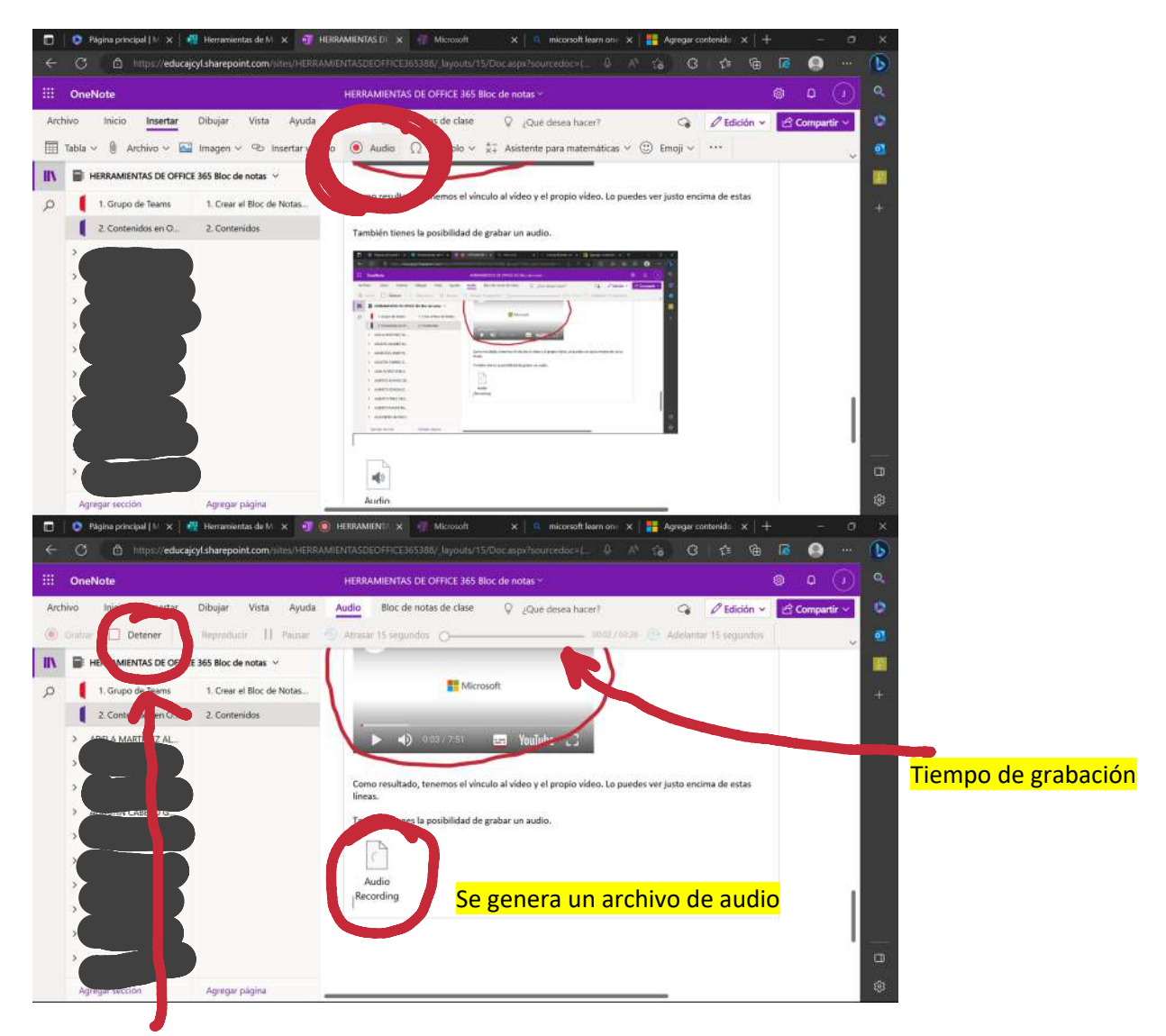

Aquí lo puedes parar, y sale un archivo como este

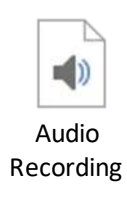

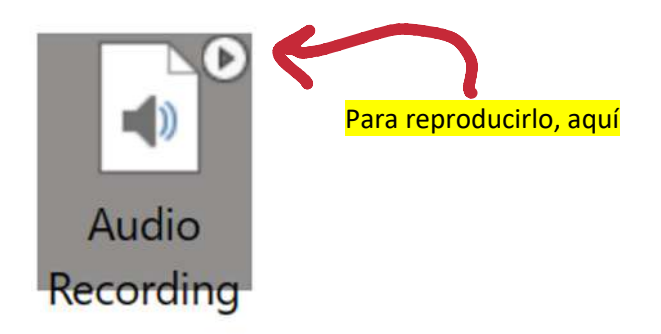

Otra opción son los adhesivos que pueden ser personalizables en algunos casos (fíjate que tienen un icono de un lapicero).

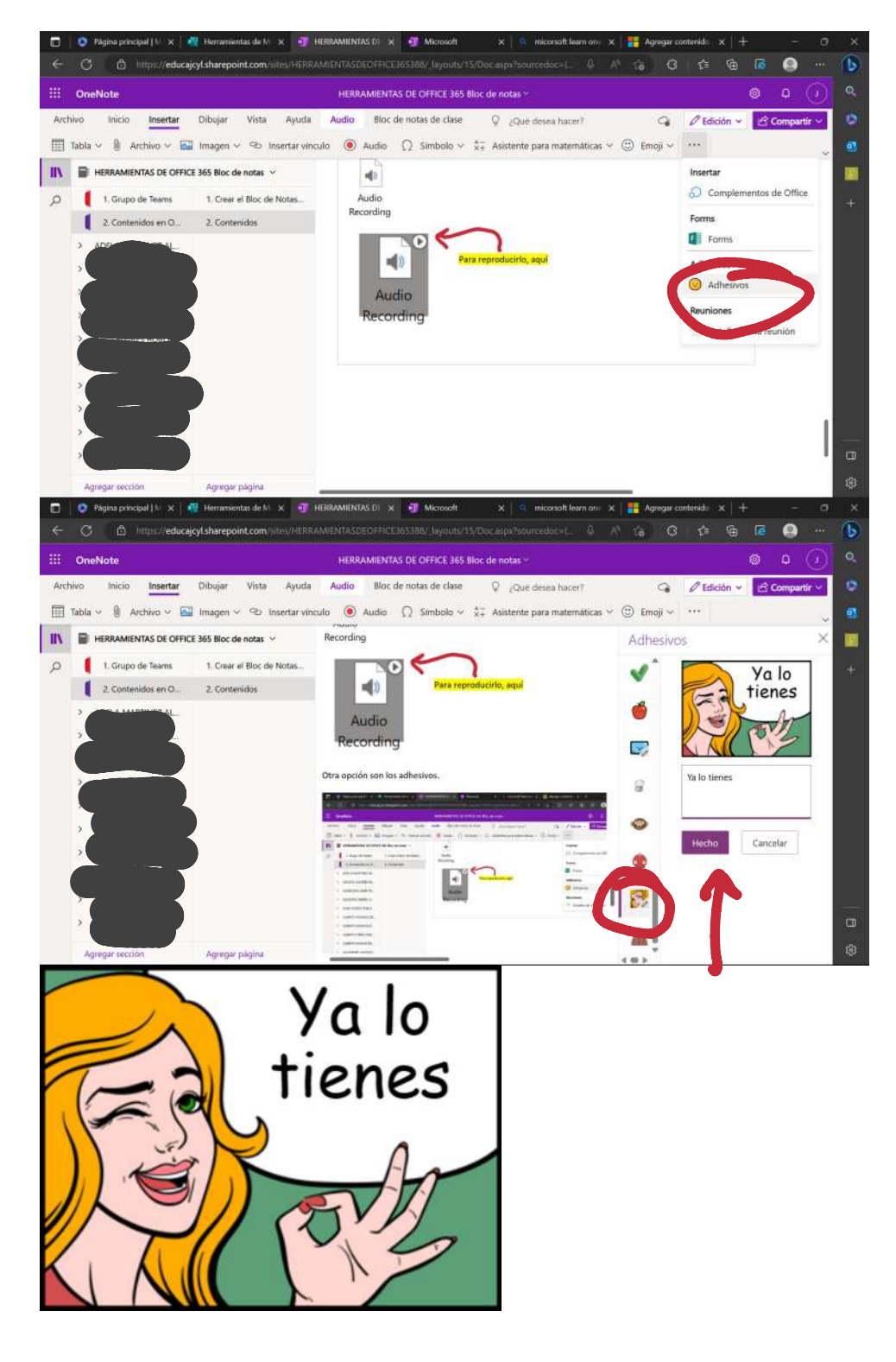

Hay más tipos, pero finalizaré con Forms, pues puedes introducir uno y cumplimentarlo en esta aplicación directamente. No te los recomiendo, pues es lioso para el alumnado. Es preferible trabajar mediante tareas en Teams.

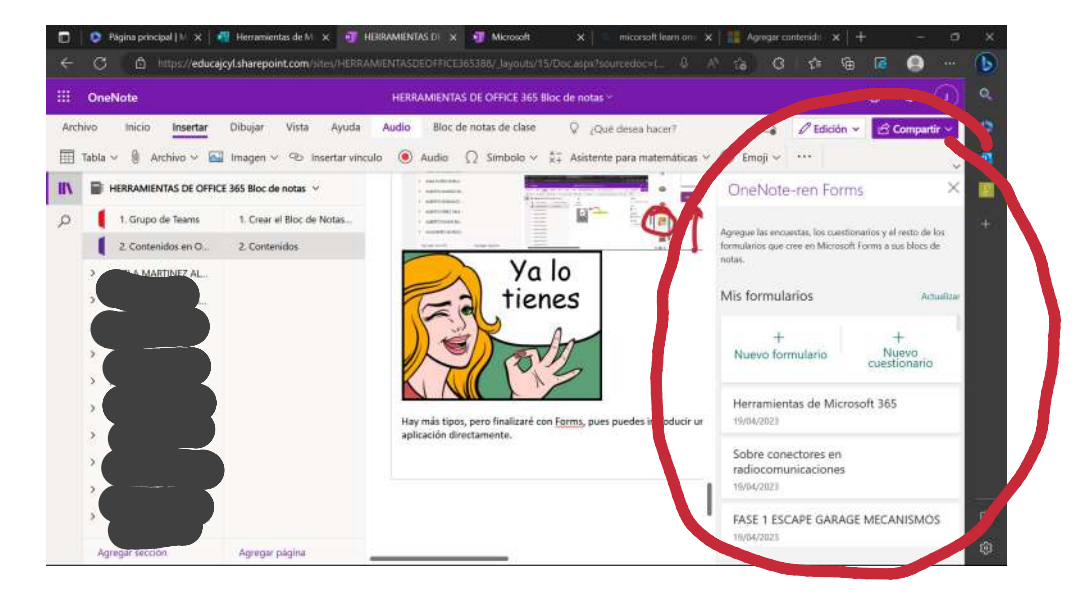

## 3. Administración

miércoles, 19 de abril de 2023 23:58

🗴 🥂 Herramiontas 🗴 🥶 HERRAMENT/ 🗴 📲 Formulario si III OneNote Archivo Inicio Insertar Dibujar Vista Ayuda Bloc de notas de clase 🖉 ¿Qué desea hacer? 9 Ø Ed 💭 Distribuir página 🗸 📇 Distribuir nueva sección 🗸 🗈 Cop 🖻 Revisión del trabajo de los alumnos 🛛 😨 ido IIN 📑 HERRAMIENTAS DE OFFICE 365 Bioc de notas 🗸 Adm 2. Contenidos R Agrega Biblioteca de conteni... 1. Crear el Bloc de Notas... Q miércoles, 19 de abril de 2023 23:58 Adn Esta es la segunda 2. Contenidos Reci 1. Grupo de Teams 2. Contenidos Ayuda y comentarios > Nueva > \_Collaboration Space Exclusivo para profes. 1. Grupo de Teams 2. Contenidos en O.,. Agregar pág 🗢 Página pr 🗙 🥂 Herramien: 🗴 🖅 HERRAME 🗙 🙀 OneNote i 🗴 👯 formulari: 🗙 🖅 Micr otebook/manage/1-82c0e411-e776-46ee-9968-0d5cfdbab66d?auth=28uff=1 🛝 🎲 🚱 🕼 🔞 🖉 € Administración de HERRAMIENTAS DE OFFICE Abrir Blac de > 365 Bloc de notas notas Este b en Microsoft Teams Secciones de alumnos Grupo de secciones solo para profesores ✓ Se ha habilitado Anotaciones Prácticas Bloquear espacio de colaboración + Agregar sección Desbloqueado Permisos de espacio de colaboración Conceder permisos a alumnos específicos para ver y modificar estas secciones Vínculos primarios y de protección Crear y administrar vinculos de invitado para los padres 🚯 Change Language

Se pueden cambiar las secciones del alumnado.

## 1. Configuración de tareas

jueves, 20 de abril de 2023 10:46

|              |                                                                                                    | Q Buscar                     |                                                                                                    |                            | - 0 × |
|--------------|----------------------------------------------------------------------------------------------------|------------------------------|----------------------------------------------------------------------------------------------------|----------------------------|-------|
| Civelad      | < Todos los equipos                                                                                                    | Tareas                       |                                                                                                    |                            | 2 C   |
| (P)<br>Chat  | 0                                                                                                    | Próximamente Vencida         | Devueito Borradores Q                                                                                                    | Buscar por título de tarea | 10    |
|              | HERRAMIENTAS DE OF **<br>Pagina principal<br>Bloc de notas de clase<br>Tareas<br>Calificaciones<br>Reflect<br>Insights<br>Canales<br>General<br>Canal nuevo |                              | No hay tareas próximas en este momer                                                                                                    | ito.                       |       |
| (2)<br>trade | < Todos los equipos                                                                                                    | Crear<br>Q. Buscan<br>Tareas |                                                                                                    | 🚱                          | - • × |
| Ð            | 1                                                                                                    | < Volver                     |                                                                                                    |                            |       |
| ( <b>j</b> ) | <b>U</b>                                                                                                    | Configuración de tarea       | 85                                                                                                    |                            |       |
|              | HERRAMIENTAS DE OF                                                                                                    | Escala de tiempo de<br>tarea | Establece la hora de fecha de vencimiento predeterminada para<br>futuras tareas:                                                                  | 23:59                      | ٩     |
|              | Pagina principal<br>Bloc de notas de clase                                                                                                    | Calendario                   | Agrega tareas futuras a los calendarios.                                                                                                    | Ninguno                    | ~     |
| S.           | Tareas<br>Calificaciones<br>Reflect<br>Insights                                                                                                    | Notificaciones               | Publicar notificaciones de tareas futuras para este canal: General<br>Reciba notificaciones cuando los estudiantes entreguen las tareas<br>tarde. | Editar<br>5 () No          |       |
|              | Canales                                                                                                    | Alumnos nuevos               | Los nuevos alumnos recibirán las tareas creadas antes de unirse a<br>la clase.                                                                    | a 🔘 No                     |       |
|              | Canal nuevo                                                                                                    | Material divertido           | Habilite las celebraciones de tumo para este equipo.                                                                                              | si                         |       |
|              |                                                                                                    | Configuración de califi      | caciones                                                                                                    |                            |       |
|              |                                                                                                    | Calificación media           | Permite que los alumnos vean su calificación media y tendencia a<br>lo largo del tiempo en la pestaña Calificaciones.                             | No No                      |       |
| ()<br>unite  |                                                                                                    | Categorias de                | Establezca tipos de tarea y asigne pesos para reflejar su                                                                                         | O Desactivado              |       |

Podemos configurar previamente cómo serán todas las tareas.

En esa configuración general vemos la hora de entrega, la agregación al calendario, el aviso por los diferentes canales (solo es posible en canales con todos los miembros), permitir que los alumnos nuevos realicen las tareas anteriores a su incorporación, establecer categorías de tareas y permitir la visibilidad de la media que llevan los alumnos en sus calificaciones.

#### 2. Creación de tareas

jueves, 20 de abril de 2023 10:56

Las tareas pueden crearse con formato libre o con Forms, y pueden ser nuevas o generarse a partir de tareas creadas anteriormente en cualquier grupo de trabajo.

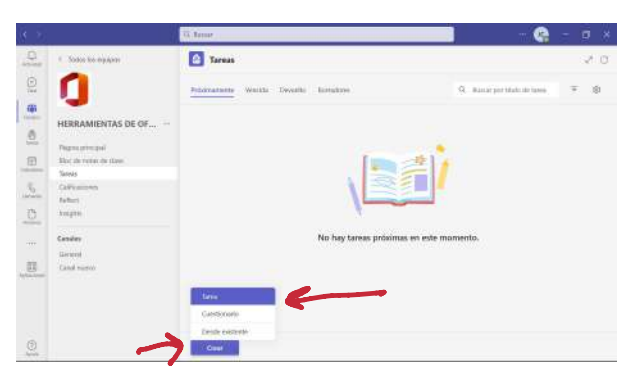

Además de llevar un título y una descripción, la tarea puede ser etiquetada (para ser encontrada o clasificada más fácilmente), puede llevar archivos adjuntos o accesos a aplicaciones.

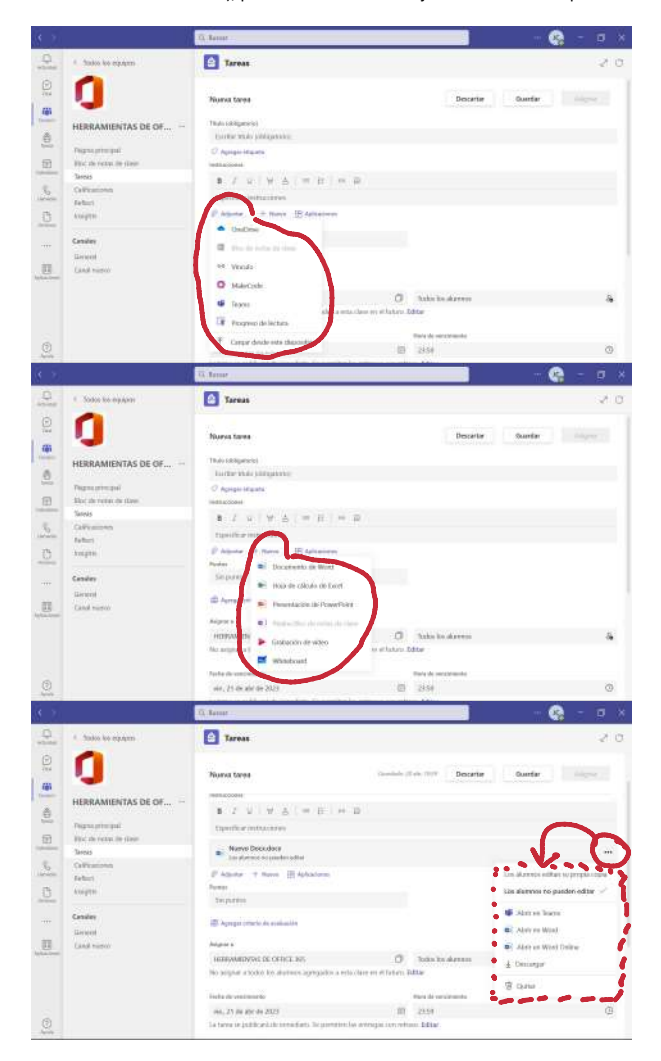

¿A quién voy a encomendar la tarea?

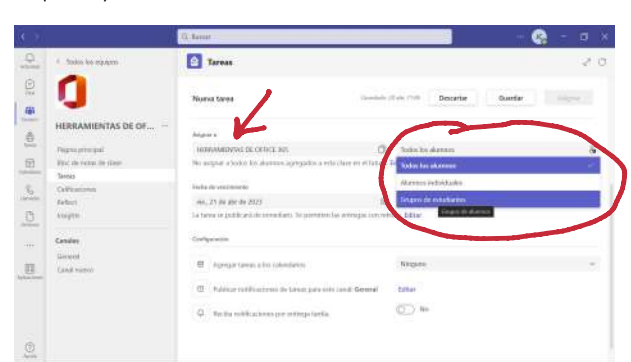

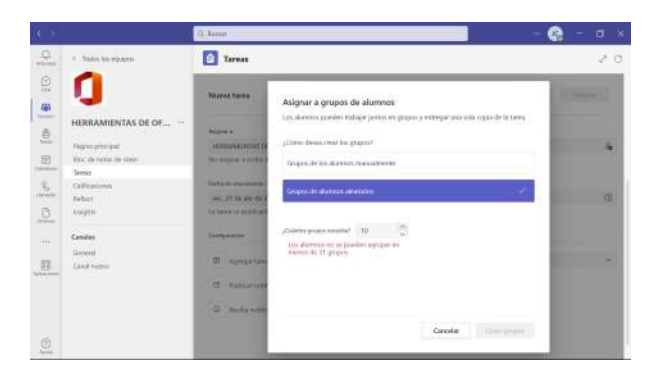

¿Cómo gestiono los tiempos de trabajo?

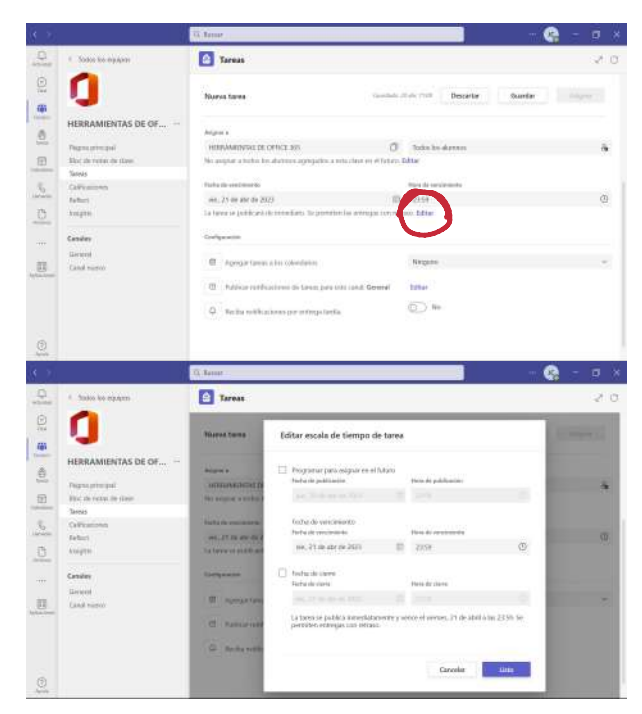

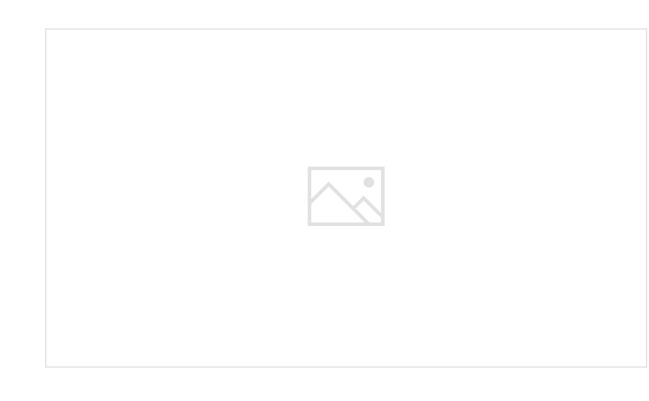

# 3. Las rúbricas

jueves, 20 de abril de 2023 11:09

Por supuesto, se pueden establecer unos criterios de calificación que los alumnos conocerán de antemano.

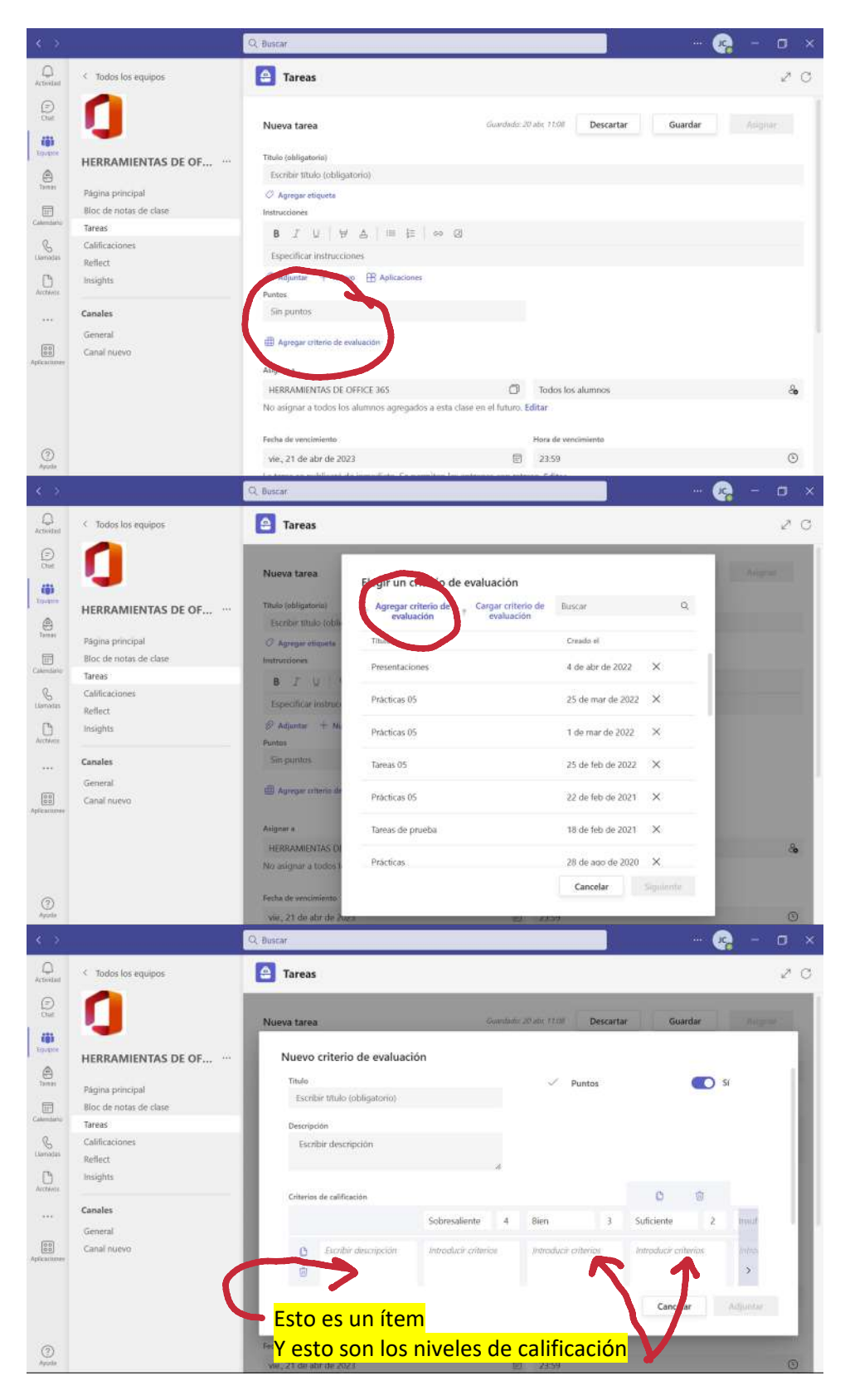

| < >                                                                                             |                                          | Q. Buscar                 |                                           | - 😪 - 🗆 ×                   |
|-------------------------------------------------------------------------------------------------|------------------------------------------|---------------------------|-------------------------------------------|-----------------------------|
| Activitat                                                                                       | < Todos los equipos                      | Tareas                    |                                           | 2 C                         |
| (D) B<br>B<br>B<br>B<br>B<br>B<br>B<br>B<br>B<br>B<br>B<br>B<br>B<br>B<br>B<br>B<br>B<br>B<br>B | 0                                        | Nueva tarea               | Ganutanii 20 atti: 17.08 Desca            | rtar Guardar Avenue         |
| Annan Anna                                                                                      | HERRAMIENTAS DE OF ···· Página principal | Nuevo criterio de evaluac | ión<br>"                                  |                             |
| Calendario                                                                                      | Bloc de notas de clase                   | Criterios de calificación |                                           | 0 0                         |
| Clanadas                                                                                        | Tareas<br>Calificaciones                 |                           | Sobresaliente 4 Bien 3                    | Suficiente 2 Initial        |
| Arctévics                                                                                       | Insights                                 | Escribir descripción      | Introducir criterios Introducir criterios | Introducir criterios Introd |
|                                                                                                 | Canales<br>General                       |                           |                                           | · · · · ·                   |
| Aplications                                                                                     | Canal nuevo                              | + 🗘 Distribuir unifo      | memente las ponderaciones                 | Cancelar Adjuntar           |
| (2)                                                                                             |                                          | Fecha de venciniento      | Hora de vencimiento                       | ile.                        |
| Apptla                                                                                          |                                          | vie, 21 de abr de 2023    | 团 23:59                                   | 0                           |

La ponderación de cada ítem se puede adaptar a nuestras necesidades.

## 4. Las novedades

sábado, 22 de abril de 2023 9:34

Si te fijas en la fecha, entre los contenidos anteriores de esta sección y estos han pasado dos días. Ayer fui a programar nuevas tareas para la semana que viene y resulta que han realizado cambios en la presentación de las opciones para la creación de tareas, pero siguen siendo las mismas.

La publicación en los calendarios y las notificaciones ahora aparecen arriba y se guarda abajo.

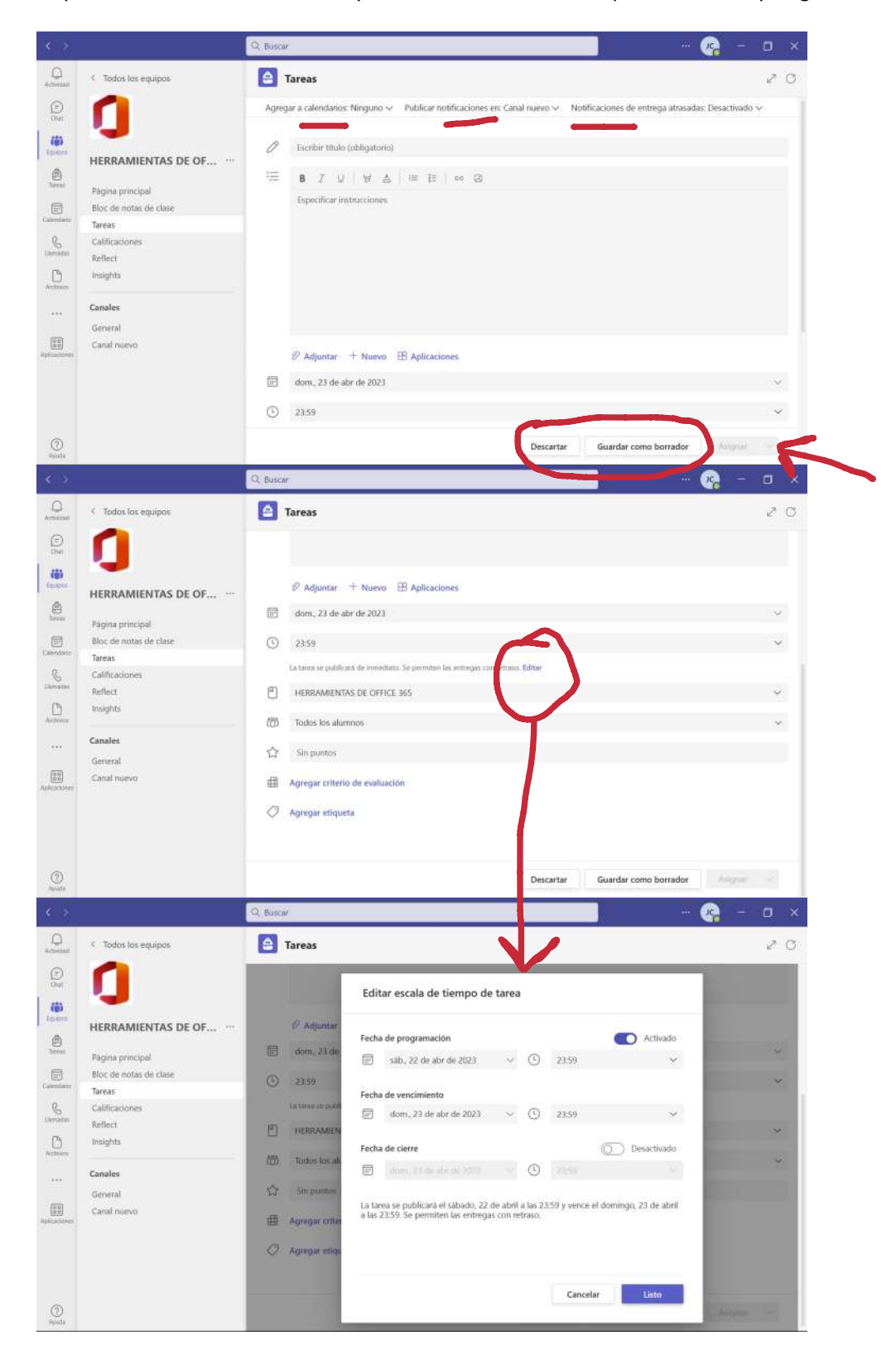

## ¿Qué es Forms?

lunes, 13 de febrero de 2023 18:19

- Es una manera de recoger información o evaluar.
- Completamente digital.
- No se pierden las hojas, no se gasta papel ni tiempo en imprimir.
- Hacen falta dispositivos con conexión a internet.
- Ten en cuenta que siempre tendrás a tu disposición la AYUDA de Microsoft en la propia aplicación (es online, no se descarga nada; se trabaja a través del navegador).

| <br>Forms                          | Formulario sin I                            | título - Guardado 🗸             | ?                                                                                                    | $(\mathbf{J})$ |
|------------------------------------|---------------------------------------------|---------------------------------|----------------------------------------------------------------------------------------------------|----------------|
|                                    | の Vista pre                                 | via 🚱 Tema Recopilar respuestas | <br>Ayuda                                                                                                    | ×              |
| Preguntas                          |                                             | Respuestas 🕜                    | ← බ 𝒫 Buscar en la ayuda                                                                                                |                |
| Formulario sin título              |                                             |                                 | Ayuda destacada<br>¿Es nuevo en formularios? ; Comienza<br>aqu!! 더                                                      |                |
| 7<br>Respuestas                    | <b>00:27</b><br>Tiempo medio para finalizar | Cerrado<br><sub>Estado</sub>    | Ayuda y formación de Forms ⊑ª<br>Crear un formulario oun cuestionario<br>Enviar un formulario y recopilar<br>respuestas |                |
| Ver resultados                     |                                             | 🕮 Abrir en Excel \cdots         | Comprobar el formulario o los<br>resultados de una encuesta                                                             | 4              |
| 1. Pregunta                        |                                             |                                 | Novedades                                                                                                    |                |
| Más detalles Opción 1 3 Opción 2 4 |                                             |                                 | Obtenga información sobre las<br>características más recientes para sus<br>encuestas, cuestionarios y sondeos 🗆         |                |

## Empezar en Forms

lunes, 13 de febrero de 2023 20:23

- Se accede desde Microsoft 365, desde diferentes lugares.
- Aparecerán los más recientes.
- Pero realmente están en otra ubicación "Todos mis formularios".

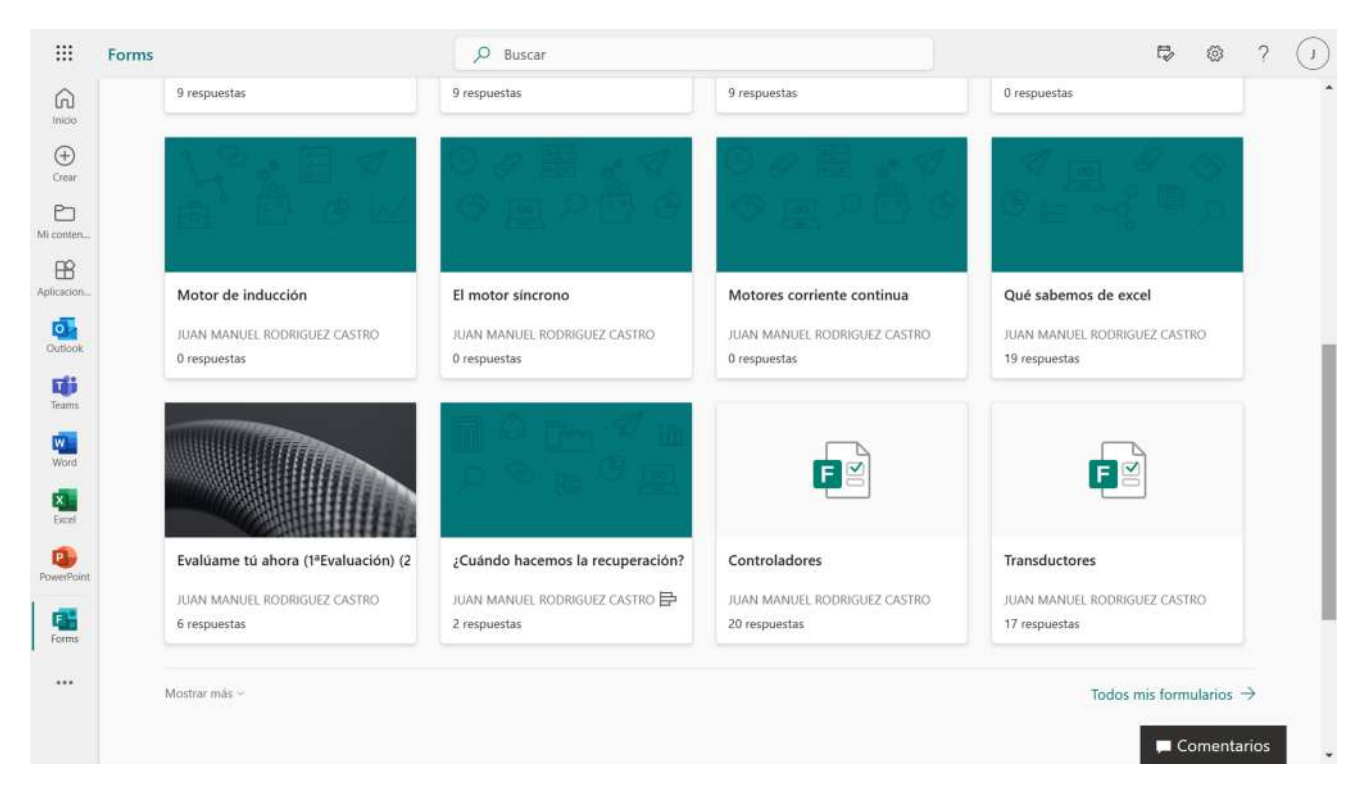

• Una vez allí, es posible proceder a su eliminación o traslado a un grupo (de Teams) o una colección (por temática).

| <br>Forms                          |                         |                               |                         |                   |                              | 1       | ? ( | 1 |
|------------------------------------|-------------------------|-------------------------------|-------------------------|-------------------|------------------------------|---------|-----|---|
| ← Mis formularios                  |                         |                               |                         |                   |                              |         |     |   |
| 🔀 Nuevo cuestionario 🛛 🖪 Nuevo for | mulario                 |                               |                         |                   |                              |         |     |   |
|                                    |                         |                               |                         | R Nueva colección | Filtrar por palabra clave    | =       | ::  |   |
| Mantenimiento electrónico          | <b>6</b> 8              | 111                           | 1 8                     | E 1               | 1 50 at 12                   | Ø       |     |   |
| 8 elementos                        |                         | e<br>MB                       |                         | CB W              |                              |         | ~   |   |
|                                    | Cuestionario sin titulo |                               | Formulario sin título   |                   | Formulario sin título        |         |     |   |
| Cor -                              | 6 respuestas            |                               | 7 respuestas            |                   | 0 respuestas                 |         |     | ļ |
|                                    |                         | C A                           | brir                    |                   |                              |         |     |   |
|                                    |                         | 00                            | Copiar                  |                   |                              |         |     |   |
| De de de                           | a de es                 | $\rightarrow$ N               | Nover a una colección 🗦 |                   |                              |         |     |   |
|                                    | CERT COLOR INT          | <sup>9</sup> 2 <sup>0</sup> N | Nover a un grupo        | H H               |                              |         |     |   |
| Qué sabemos de excel               | Cuestionario sin titulo | 1 E                           | liminar                 |                   | Formulario sobre qué es esto |         |     |   |
| -                                  | a                       |                               | 140 V                   |                   | Com                          | entario | s   | 2 |

• También se pueden crear formularios desde un canal de Teams, que quedará guardado en la ubicación anterior (dentro del grupo de Teams donde se haya creado).

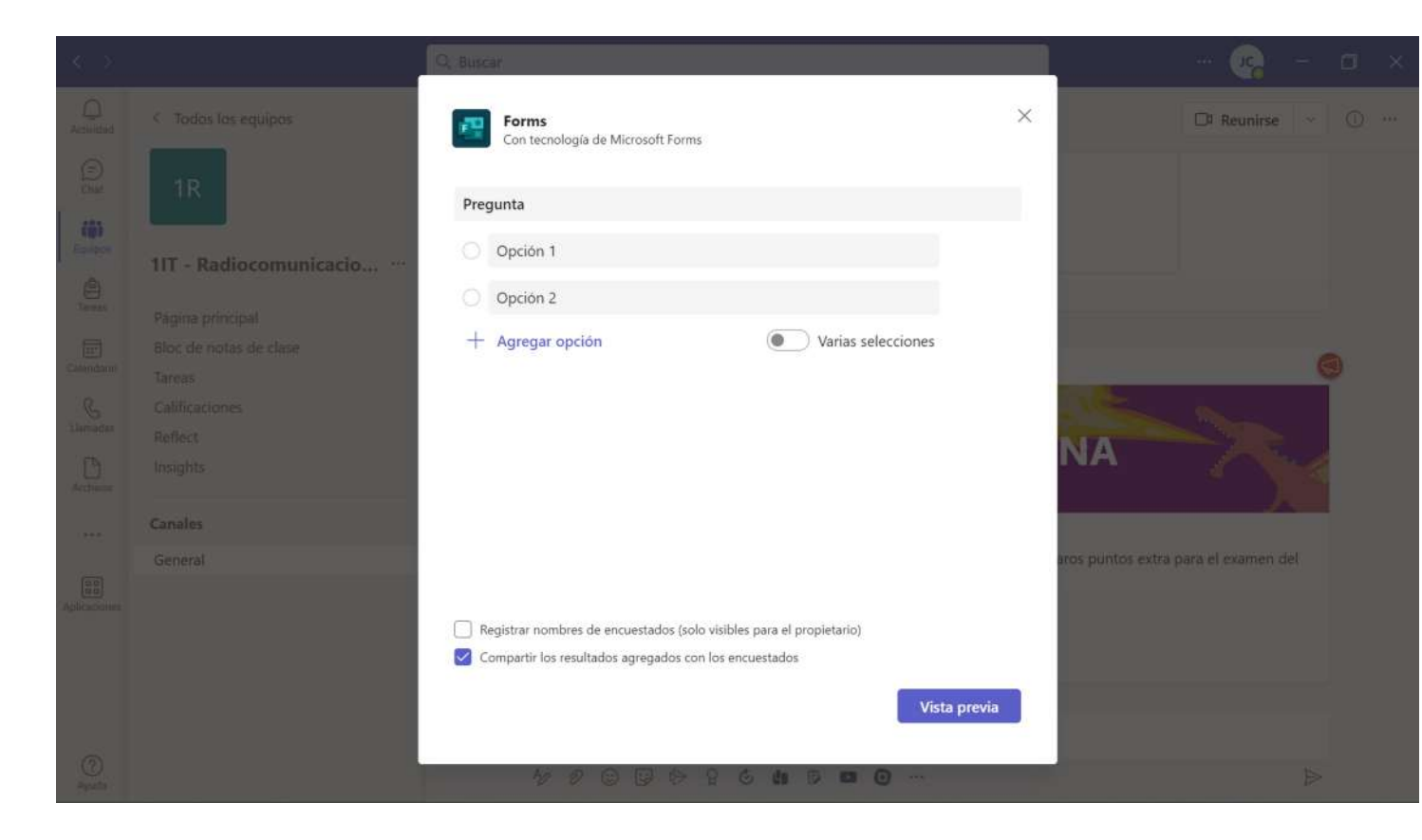

• Y como tarea de Teams se puede crear un cuestionario, donde se puede crear uno nuevo o importar uno ya existente.

| $\langle \rangle$ |                           | Q Buscar         |                            |                  | 🥵 - 🗇 ×  |
|-------------------|---------------------------|------------------|----------------------------|------------------|----------|
| Actividad         | < Todos los equipos       | 🔒 Tareas         |                            |                  | ZC       |
| Chat              | 1R                        | Próximamente Ven | Formularios                |                  | ea ∓ tĝi |
| Equipos           | 1IT - Radiocomunicacio    |                  | + Nuevo cuestionario       | Buscar           | Q        |
| (D)<br>Tareas     | Pánina principal          |                  | Titulo                     | Creado el        |          |
| F                 | Bloc de notas de clase    |                  | Controladores              | Ноу              |          |
| Calendario        | Tareas                    |                  | Transductores              | Hoy              | -        |
| Llamadas          | Calificaciones<br>Reflect |                  | The bouccores              | nay              | -        |
| D                 | Insights                  |                  | Motores corriente continua | Ноу              | _        |
| ***               | Canales                   |                  | Motor de inducción         | Ноу              |          |
|                   | General                   |                  | El motor síncrono          | Ноу              |          |
| Aplicaciones      |                           |                  | Paso a paso y servomotor   | Ноу              |          |
|                   |                           |                  | Cuestionario sin titulo    | Ноу              |          |
|                   |                           |                  |                            | Cancelar Siguien | nte      |
| (?)<br>Ayuda      |                           | Crear            |                            |                  |          |

## Tipos de Forms

lunes, 13 de febrero de 2023 11:31

|                             | Microsoft 365         |                                                                         | 🔎 Buscar                   |                                                                                                    |                                                                                                    |                          | Ę                         | ? ()      |
|-----------------------------|-----------------------|-------------------------------------------------------------------------|----------------------------|----------------------------------------------------------------------------------------------------|----------------------------------------------------------------------------------------------------|--------------------------|---------------------------|-----------|
| Inicio                      | 🚺 $ ightarrow$ La apl | licación Office se está convi                                           | tiendo en la nueva ap      | licación Microsoft 3                                                                                                    | 65, su hogar para buscar,                                                                                                    | crear y compartir cor    | ntenido e ideas. Más info | rmación X |
| Crear<br>Crear<br>Mi conten | Crear                 |                                                                         |                            |                                                                                                    | -                                                                                                    |                          |                           | × ×       |
| Aplicacion                  | <b>6</b> 3            |                                                                         |                            |                                                                                                    |                                                                                                    |                          |                           |           |
| Teams                       | Documento<br>Word     | Presentación<br>PowerPoint                                              | <b>Libro</b><br>Excel      | Formulario<br>Forms                                                                                                    | Cuestionario<br>Forms                                                                                                    | <b>Página</b><br>OneNote | Cuaderno<br>OneNote       | l<br>L    |
| Excel                       | Comenzar con المر     | una plantilla                                                           | 🗖 Herramienta:             | universitarias                                                                                                    | 🗉 Currículos y cartas de r                                                                                                    | presentación             | Prospectos Más Y          |           |
| PowerPoint                  | > 🥵 PowerPoint        |                                                                         |                            |                                                                                                    |                                                                                                    |                          |                           |           |
| OneNote                     |                       | ESCUELA SECUNDARIA BELLOWS<br>CERTIFICADO DE EXCELENCIA<br>VI INVERTA N | Cipatan<br>Cipatan<br>data | initia a data initia a data initia a data initia a data initia a data initia a data initia a data initia a data<br>Italia a data initia a data initia a data initia a data initia a data initia a data initia a data initia a data | The second second secon |                          | Diseño de 🗖 🗖 Con         | nentarios |

- 1. Formulario: sirve para recopilar información y analizar los datos. Se utiliza para encuestas y similares.
- 2. Cuestionario: es una prueba de conocimientos, un examen.

En cualquier caso, cuando hablemos de un formulario o cuestionario sin necesidad de distinguir entre ambos, porque por ejemplo estemos hablando de características comunes, nos referiremos a ellos como Forms.

## Cómo hacer Formularios

lunes, 13 de febrero de 2023 11:35

- Habrá que darle un nombre para saber de qué va, un título.
- Adicionalmente se le puede añadir una descripción, para qué sirve este formulario...
- Agregaremos una nueva pregunta a realizar. Puede ser de varios tipos:
  - Opción.
  - Texto.
  - Calificación.
  - Fecha.
  - Clasificación.
  - Likert.
  - Cargar archivo.
  - Net Promoter Score.
- Con doble clic podemos editar la respuesta a nuestro antojo, siguiendo los pasos anteriores.
- La pregunta la podemos copiar dentro del mismo formulario y se nos presenta la copia a continuación del original.
- Por supuesto, se puede eliminar.
- También se puede cambiar el orden de las preguntas, bien hacia un puesto aledaño o arrastrando a otro lugar del formulario.

A continuación se muestra cómo trabajar con las diferentes opciones de preguntas, mostrando una imagen del proceso de creación y una de la respuesta.

### Opción

Se plantea una pregunta y se dan varias opciones para responder. Así acotamos las respuestas para facilitar el análisis posterior.

- Se puede completar la información de la pregunta y de las opciones de respuesta con imágenes desde OneDrive, del equipo o a través del buscador Bing.
- Se puede cambiar el tamaño de las imágenes o destacar una parte de ellas, incluso añadir texto alternativo que las describa para facilitar a los discapacitados visuales.
- Las preguntas pueden ir acompañadas de vídeos de internet (enlazados por su URL) en vez de imágenes.
- Las opciones se pueden mover de sitio, añadir más, eliminar...
- Se pueden dar una sola o varias respuestas válidas, pudiendo establecer un límite de respuestas.
- Se le puede dar un carácter obligatorio a la pregunta, siendo obligatorio responder.
- El orden de las opciones de respuesta puede ser el planteado por nosotros o darle un orden aleatorio.
- Las respuestas pueden presentarse todas visibles o a través de un menú desplegable.
- También podemos añadir un subtítulo a la pregunta si creemos necesaria una aclaración extra.

|                     |               |                           |   |                   | 0 | Ŵ       | $\downarrow$ | $\uparrow$   |         |                         |
|---------------------|---------------|---------------------------|---|-------------------|---|---------|--------------|--------------|---------|-------------------------|
| 1. Pregu            | unta          |                           |   |                   |   |         |              | 4            |         |                         |
| Subtí               | ítulo         |                           |   |                   |   |         |              |              |         |                         |
| 0                   | Opción 1      |                           | Ø | Û                 |   |         |              | $\checkmark$ | Ordena  | ar opciones aleatoriame |
| 0                   | Opción 2      |                           |   |                   |   |         |              |              | Menú o  | desplegable             |
| + Ag                | Jregar opción | Agregar la opción "Otras" | 6 |                   |   |         |              | $\checkmark$ | Subtítu | ilo<br>ar ramificación  |
|                     |               |                           | ۲ | Varias respuestas |   | Obligat | toria        |              |         |                         |
| 1. Pregu<br>Subtítu | inta<br>ilo   |                           |   |                   |   |         |              |              |         |                         |

o ab treato

Opción 1

Opción 2

### Texto

Se plantea una pregunta (también puede estar acompañada de imagen o vídeo) y se deja un espacio para responder con un texto libre.

- El espacio se puede dejar normal (se supone una respuesta corta) o para dar una respuesta más larga.
- Se puede plantear una respuesta con restricciones, es decir, dando valores numéricos cumpliendo determinadas normas:
  - $\circ~$  Que sea un número.
  - Que el número sea mayor que el asignado.
  - $\circ~$  O mayor o igual.
  - $\circ~$  O menor que.
  - $\circ~$  O menor o igual.
  - $\circ~$  Que esté dentro de un rango.
  - O fuera de él.
- Las demás funciones de las que dispone, siguen el mismo funcionamiento que el descrito anteriormente.

|     |                 |                   |        |             |         | 0 | 创        | $\checkmark$ | $\uparrow$   |            |           |     |
|-----|-----------------|-------------------|--------|-------------|---------|---|----------|--------------|--------------|------------|-----------|-----|
| 2.  | Pregunta        |                   |        |             |         |   |          |              |              |            |           |     |
|     | Escriba un subt | ítulo             |        |             |         |   |          |              |              |            |           |     |
|     | Escriba un núr  | mero mayor que 1. |        |             |         |   |          |              |              |            |           |     |
|     | Restricciones   | Mayor que         | $\sim$ | 1           |         |   |          |              |              |            |           |     |
|     |                 |                   |        | ) Respuesta | larga 🜘 |   | Obligate | oria         |              |            |           |     |
| + 1 | nsertar nuevo   |                   |        |             |         |   |          |              | $\checkmark$ | Subtítulo  |           |     |
|     |                 |                   |        |             |         |   |          |              | $\checkmark$ | Restriccio | ones      |     |
|     |                 |                   |        |             |         |   |          |              |              | Agregar    | ramificac | ión |

### 2. Pregunta

Escriba un número mayor que 1.

### Calificación

Estas preguntas están pensadas para dar una nota a alguna actividad, cuestión, opinión...

- Se establecen de 2 a 10 niveles en una escala de puntuación.
- Es posible cambiar el símbolo para calificar, hay una amplia variedad.
- Se pueden etiquetar los límites inferior y superior de la escala para facilitar su comprensión.
- Las demás funciones de las que dispone, siguen el mismo funcionamiento que el descrito anteriormente.

|    |               |         |        |    |        |      |         |        |   | D | 创       | $\downarrow$ | $\uparrow$   |        |             |       |
|----|---------------|---------|--------|----|--------|------|---------|--------|---|---|---------|--------------|--------------|--------|-------------|-------|
| 3. | Pregunta      |         |        |    |        |      |         |        |   |   |         |              | Ø            |        |             |       |
|    | Escriba un su | btítulo |        |    |        |      |         |        |   |   |         |              |              |        |             |       |
|    | 00            | Q       | 0      | 9  | Q      | Q    | Q       | Q      |   |   |         |              |              |        |             |       |
|    | Niveles: 9    |         | $\sim$ | Sí | mbolo: | Q Bo | ombilla | $\sim$ |   |   |         |              |              |        |             |       |
|    | 1 Bombilla    | Menos   |        |    |        |      |         |        |   |   |         |              | ~            | Subtí  | tulo        |       |
|    | 9 Bombillas   | Más     |        |    |        |      |         |        |   |   |         |              | $\checkmark$ | Etique | eta         |       |
|    |               |         |        |    |        |      |         |        | ( |   | Obligat | oria         |              | Agreg  | gar ramific | ación |
|    |               |         |        |    |        |      |         |        | ( |   | obliga  | Una          |              |        |             |       |

#### 3. Pregunta 🛄

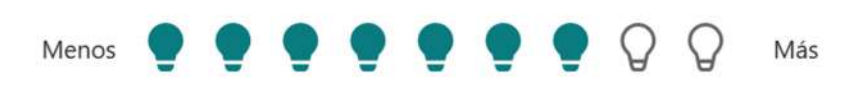

### Fecha

Sirve para conocer una fecha concreta, como elegir el día de un examen, etc.

- No hay que hacer nada al realizar la pregunta.
- En la respuesta se puede introducir la fecha manualmente siguiendo el formato día/mes/año como 01/04/2023.
- O se puede responder con el calendario emergente, seleccionando el día.
- Las demás funciones de las que dispone, siguen el mismo funcionamiento que el descrito anteriormente.

|      |                      |              |     |  |  | ⑪      | $\checkmark$ | $\uparrow$ |                  |                    |       |  |
|------|----------------------|--------------|-----|--|--|--------|--------------|------------|------------------|--------------------|-------|--|
| 4.   | Pregunta             |              |     |  |  |        |              | Ø          |                  |                    |       |  |
|      | Escriba un subtítulo |              |     |  |  |        |              |            |                  |                    |       |  |
|      | Especifique la fech  | ia (dd/MM/yy | vy) |  |  |        |              | <b></b>    |                  |                    |       |  |
|      |                      |              |     |  |  | Obliga | toria        |            |                  |                    |       |  |
| + Ir | sertar nuevo         |              |     |  |  |        |              | ~          | Subtite<br>Agreg | ulo<br>ar ramifica | ación |  |
|      |                      |              |     |  |  |        |              |            |                  |                    |       |  |

|    | fel  | orero  | 202   | 3    | $\uparrow$ | $\downarrow$ | $\times$ |     |   |   |   |   |     |  |  |  |  |
|----|------|--------|-------|------|------------|--------------|----------|-----|---|---|---|---|-----|--|--|--|--|
|    | lu.  | ma.    | mi.   | ju.  | vi.        | sá.          | do.      |     |   |   |   |   |     |  |  |  |  |
| 3. | 30   | 31     | 1     | 2    | 3          | 4            | 5        |     |   |   |   |   |     |  |  |  |  |
|    | 6    | 7      | 8     | 9    | 10         | 11           | 12       |     | ~ | ~ | - | - |     |  |  |  |  |
|    | 13   | 14     | 15    | 16   | 17         | 18           | 19       | 3   | Q | Q | Q | Q | Más |  |  |  |  |
|    | 20   | 21     | 22    | 23   | 24         | 25           | 26       |     |   |   |   |   |     |  |  |  |  |
|    | 27   | 28     | 1     | 2    | 3          | 4            | 5        |     |   |   |   |   |     |  |  |  |  |
| 4. |      |        |       |      |            |              |          |     |   |   |   |   |     |  |  |  |  |
|    |      |        |       |      |            | lr a         | hoy      |     |   |   |   |   |     |  |  |  |  |
|    | Espe | ecifiq | ue la | fech | na (d      | d/M          | M/yy     | yy) |   |   |   |   |     |  |  |  |  |

### Clasificación

Sirve para ordenar las opciones planteadas, como indicar tus materias de clase favoritas en orden descendente.

- Se pueden ordenar las opciones de respuesta aleatoriamente.
- Para dar respuesta, se pueden mover las opciones con los iconos de flechas a un lugar

adyacente o arrastrándolas a donde se desee.

• Las demás funciones de las que dispone, siguen el mismo funcionamiento que el descrito anteriormente.

|      |                  |  | 创       | $\downarrow$ | $\uparrow$              |                                  |        |
|------|------------------|--|---------|--------------|-------------------------|----------------------------------|--------|
| 5.   | Pregunta         |  |         |              |                         |                                  |        |
|      | Opción 1         |  |         |              |                         |                                  |        |
|      | Opción 2         |  |         |              |                         |                                  |        |
|      | Opción 3         |  |         |              |                         |                                  |        |
|      | Opción 4         |  |         |              |                         |                                  |        |
|      | + Agregar opción |  |         |              |                         |                                  |        |
|      |                  |  | Obligat | oria         |                         |                                  |        |
| + 1  | nsertar nuevo    |  |         |              | Ordenar o<br>Agregar ra | pciones aleatoria<br>amificación | amente |
| 5. F | Pregunta 🛄       |  |         |              |                         |                                  |        |
|      | Opción 1         |  |         |              |                         |                                  |        |
|      | Opción 3         |  |         |              |                         |                                  |        |
|      | Opción 2         |  |         |              |                         | $\uparrow \downarrow$            | /      |
| 1    |                  |  |         |              |                         |                                  |        |
|      | Opción 4         |  |         |              |                         |                                  |        |

### Likert

Pone en manifiesto diferentes opciones para diferentes preguntas, pudiéndose elegir la misma opción para cada pregunta.

- Permite hasta un total de 7 opciones de respuesta, con un mínimo de una opción.
- Las demás funciones de las que dispone, siguen el mismo funcionamiento que el descrito anteriormente.

| Escriba un subtí  | tulo      |          |          |          |             |                   |
|-------------------|-----------|----------|----------|----------|-------------|-------------------|
|                   | Opción 1  | Opción 2 | Opción 3 | Opción 4 | Opción 5    | +                 |
| Instrucción 1     | 0         | 0        | 0        | 0        | 0           |                   |
| Instrucción 2     | 0         | 0        | 0        | 0        | 0           |                   |
| Instrucción 3     | ŵ ()      | 0        | $\odot$  | 0        | 0           |                   |
| Instrucción 4     | 0         | 0        | 0        | 0        | 0           |                   |
| - Agregar una ins | strucción |          |          |          |             |                   |
|                   |           |          |          | ۲        | Obligatoria |                   |
|                   | 1         |          |          |          | , ,         | 🗸 Subtítulo       |
| Agregar nuevo     |           |          |          |          |             | Agregar ramificad |

### 6. Pregunta 🛄

|               | Opción 1   | Opción 2   | Opción 3   | Opción 4   | Opción 5   |
|---------------|------------|------------|------------|------------|------------|
| Instrucción 1 | 0          | ۲          | $\bigcirc$ | $\bigcirc$ | 0          |
| Instrucción 2 | 0          | 0          | ۲          | 0          | $\bigcirc$ |
| Instrucción 3 | 0          | $\bigcirc$ | ۲          | $\bigcirc$ | $\bigcirc$ |
| Instrucción 4 | $\bigcirc$ | 0          | $\bigcirc$ | O          | $\bigcirc$ |

### Cargar archivo

Permite subir un archivo como respuesta.

- Se puede elegir el tipo de archivo: pdf, word, excel, ppt, imagen, vídeo, audio.
- Se puede limitar el número de archivos a entregar entre 1 y 10.
- Se puede limitar el tamaño a 10MB, 100MB y 1GB.
- Aunque los formularios pueden ser anónimos, esta pregunta no lo será; siempre se podrá ver quién envía el archivo.
- Las demás funciones de las que dispone, siguen el mismo funcionamiento que el descrito anteriormente.

| 7. Pregunta                                                                                                    |                      |
|----------------------------------------------------------------------------------------------------|----------------------|
| Escriba un subtítulo                                                                                                    |                      |
|                                                                                                    |                      |
| Límite de número de archivos: 10 $\checkmark$ Límite de tamaño del archivo individual:                                          |                      |
| 10MB 🗸                                                                                                    |                      |
| Tipo de archivo:<br>🗹 Word 🔽 Excel 🗹 PPT 🔽 PDF 🗹 Imagen 🔽 Vídeo 🗹 Audio                                                         |                      |
| Obligatoria                                                                                                    |                      |
|                                                                                                    | 🗸 Subtítulo          |
| + Agregar nuevo                                                                                                    | Tipo de archivo      |
|                                                                                                    | Agregar ramificación |
|                                                                                                    |                      |
| Las acciones de carga de nombre y archivo se<br>registrarán en OneDrive y serán visibles para<br>el propietario del formulario. |                      |
| 7. Pregunta (Pregunta no anónima )                                                                                              |                      |
|                                                                                                    |                      |
| → Cargar archivo                                                                                                    |                      |

Límite de número de archivos:10 Límite de tamaño del archivo individual: 10MB Tipos de archivo permitidos: Word, Excel, PPT, PDF, Imagen, Vídeo, Audio

### **Net Promoter Score**

Sirve para dar una opinión o valorar un servicio, por ejemplo.

- Se puede definir como se desee el significado de la máxima y de la mínima puntuación.
- Las demás funciones de las que dispone, siguen el mismo funcionamiento que el descrito anteriormente.

|                    |                  |             |              |           |            |          |       | 0 | 创        | $\downarrow$ $\uparrow$ |                                                             |
|--------------------|------------------|-------------|--------------|-----------|------------|----------|-------|---|----------|-------------------------|-------------------------------------------------------------|
| 8. ¿Qué p          | probabilida      | ides hay de | e que nos re | ecomiende | a un amigo | o compañ | iero? |   |          | Ø                       |                                                             |
| 0                  | 1                | 2           | 3            | 4         | 5          | 6        | 7     | 8 | 9        | 10                      |                                                             |
| Nada proba<br>Nada | ible<br>probable |             |              |           |            |          |       |   | M<br>Muy | <sup>uy pr</sup> ~      | <ul> <li>Subtítulo</li> <li>Agregar ramificación</li> </ul> |
|                    |                  |             |              |           |            |          |       |   | Obligato | ria •••                 | •                                                           |

## 8. ¿Qué probabilidades hay de que nos recomiende a un amigo o compañero?

| 0 1 2 3 | 4 5 | 6 7 | 8 | 9 | 10 |
|---------|-----|-----|---|---|----|
|---------|-----|-----|---|---|----|

Nada probable

Muy probable

### Cómo hacer Cuestionarios

lunes, 13 de febrero de 2023 19:04

- El funcionamiento es idéntico al de los formularios.
- La diferencia principal es que califica la respuesta y que, obviamente, hay unas determinadas respuestas correctas.
- Existe el mismo tipo de preguntas que para los formularios.

#### Opción

- Puede seleccionarse más de una respuesta correcta.
- Se puede dejar un comentario a cada opción de respuesta para realimentar.

| 1. Pre    | gunta                            |                               | 2 |                                   |
|-----------|----------------------------------|-------------------------------|---|-----------------------------------|
| Esci      | riba un subtítulo                |                               |   |                                   |
| 0         | Opción 1                         | G.                            |   |                                   |
| $\otimes$ | Opción2                          | ₽                             |   | Ordenar opciones aleatoriamente   |
|           | Mensaje para los que elijan esto |                               |   | Menú desplegable                  |
|           |                                  |                               |   | Matemáticas                       |
| + A       | gregar opción                    |                               | ~ | Subtítulo<br>Agregar ramificación |
| Punto     | os: 1                            | Varias respuestas Obligatoria |   |                                   |

#### Texto

- Debe concretarse una serie de respuestas correctas, dado que éstas pueden ser dispersas.
- Esta respuesta debe ser revisada siempre.

|                                                       | 0 | Û       | $\downarrow$ | $\uparrow$   |                                     |
|-------------------------------------------------------|---|---------|--------------|--------------|-------------------------------------|
| 2. Pregunta                                           |   |         |              | Ø            |                                     |
| Escriba un subtítulo                                  |   |         |              |              |                                     |
| Escriba su respuesta                                  |   |         |              | $\checkmark$ | Subtítulo                           |
| Respuestas correctas:                                 |   |         |              |              | Restricciones                       |
| Doce $\checkmark$ 12 $\checkmark$ + Agregar respuesta |   |         |              |              | Matemáticas<br>Agregar ramificación |
| Puntos: 1 Respuesta larga                             |   | Obligat | oria         |              |                                     |

#### Calificación

• Funcionamiento idéntico a los formularios.

#### Fecha

• Funcionamiento idéntico a los formularios.

#### Clasificación

- En este caso, deben presentarse las opciones en el orden correcto de respuesta.
- Los usuarios deberán colocar adecuadamente las opciones de respuesta.

|                                               | $\square$ ú $\downarrow$ | $\uparrow$           |
|-----------------------------------------------|--------------------------|----------------------|
| 5. Pregunta                                   |                          |                      |
| Escriba un subtítulo                          |                          |                      |
| Mostrar las opciones en el orden correcto (i) |                          |                      |
| Opción 1                                      |                          |                      |
| Opción 2                                      |                          |                      |
| Opción 3                                      |                          |                      |
| + Agregar opción                              |                          |                      |
| Puntos: 1                                     | Obligatoria              |                      |
|                                               |                          | Agregar ramificación |

#### Likert

• Funcionamiento idéntico a los formularios.

#### Cargar archivo

• Funcionamiento idéntico a los formularios.

#### **Net Promoter Score**

• Funcionamiento idéntico a los formularios.

## Cómo leer Formularios

lunes, 13 de febrero de 2023 17:51

- Depende del tipo de pregunta planteada, la información se nos devolverá de una manera o de otra.
- Se pueden analizar los datos en conjunto (es lo interesante y lo que primero se muestra) y ver las respuestas individuales (en la opción "Ver resultados").
- Se pueden exportar los datos a Excel.
- E imprimir, si se desea (tanto la respuesta grupal como las individuales).
- Además, se puede compartir un vínculo con el resumen de las respuestas (solo muestra la información del resumen, nada más).
- Por supuesto, se pueden borrar todas las respuestas y volver a reutilizar el formulario.
- También se puede borrar la respuesta de un único usuario.
- Se mostrará el tiempo medio empleado por los participantes para la realización del formulario y el tiempo empleado por cada uno de ellos.

### Opción

- Un gráfico circular presenta la información de las respuestas dadas en el formulario.
- Muy visual y rápida interpretación.

#### 1. Pregunta

<u>Más detalles</u>

| • | Opción 1 | 3 |
|---|----------|---|
| • | Opción 2 | 4 |

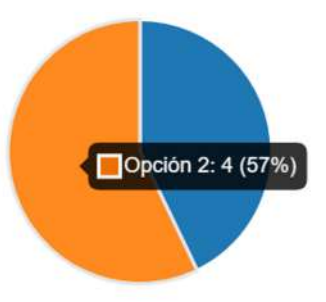

### Texto

- La respuesta puede ser cualquiera.
- Se muestran las últimas respuestas dadas.
- Se puede ampliar para ver las respuestas de todos los participantes.

#### 2. Pregunta

Más detalles

|                                                                                                    | Respuestas más recientes |
|----------------------------------------------------------------------------------------------------|--------------------------|
| 7                                                                                                    | "3"                      |
| Respuestas                                                                                                    | " <b>4</b> "             |
| Lange Control - Control - | " <b>4</b> "             |

### Calificación

- Se devuelve el promedio de la calificación de los participantes.
- Además, se muestran las opciones seleccionadas y cuántas veces se ha optado por cada una.

#### 3. Pregunta

Más detalles

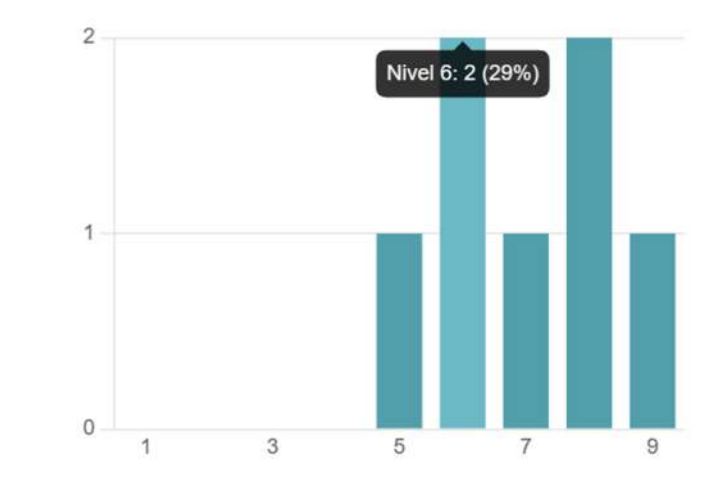

### Fecha

• Funciona igual que una pregunta del tipo texto.

7.00

Clasificación promedio

4. Pregunta

Más detalles

**7** Respuestas Respuestas más recientes "2023-02-15" "2023-02-16" "2023-02-14"

### Clasificación

- Se establece un ranking descendente con las opciones más valoradas.
- En "más detalles" se puede apreciar en qué orden se ha elegido cada opción.

#### 5. Pregunta

#### Más detalles

- 1 Opción 2
- 2 Opción 4
- 3 Opción 1
- 4 Opción 3

Opción 3 2.º opción: 2 (29%) 3.º opción: 1 (14%) 4.º opción: 4 (57%)

Vista de "más detalles":

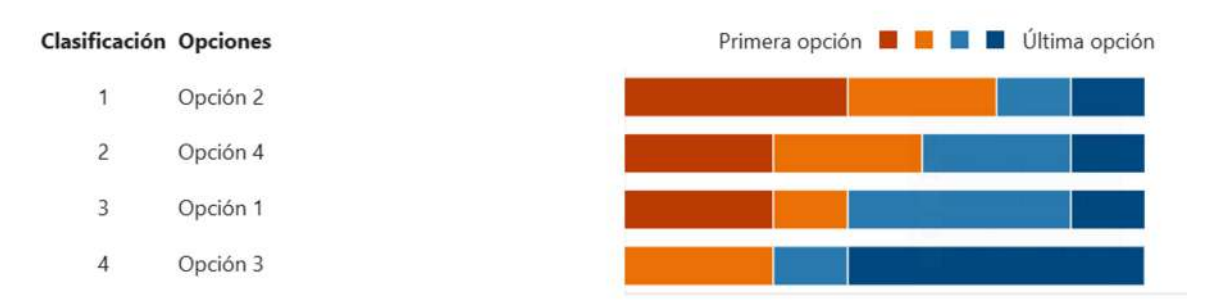

#### Likert

- Muestra cuántas veces se elige cada opción para cada instrucción.
- Es muy visual.
- Un recuadro indica los porcentajes de elección de las opciones.

#### 6. Pregunta

Más detalles

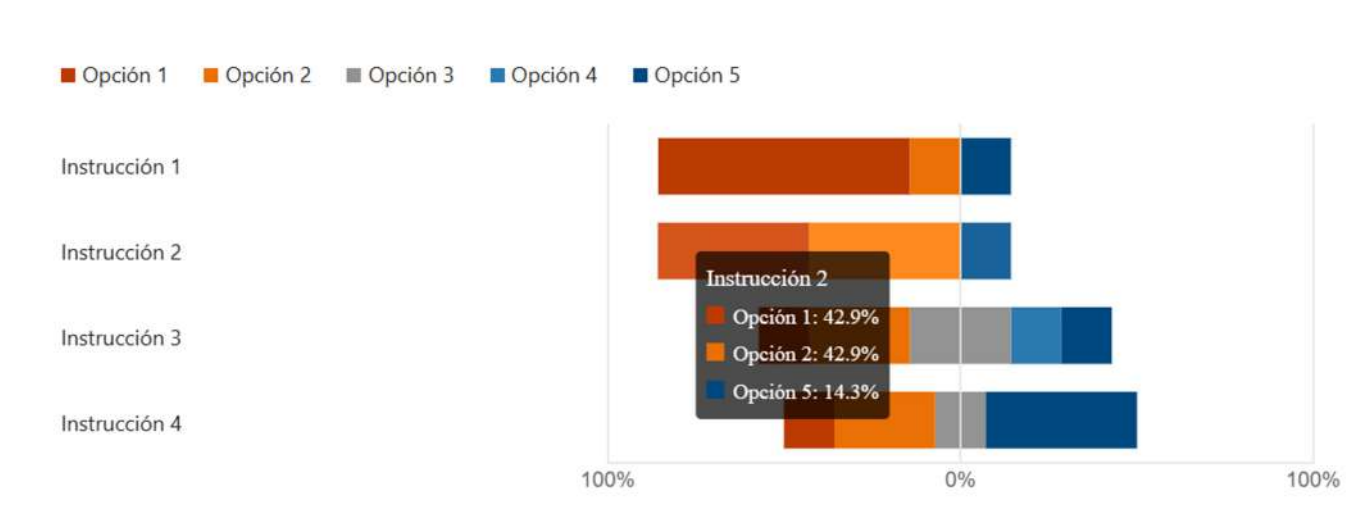

### Cargar archivo

Más dotallos

• No muestra nada. Debe irse a "más detalles" para ver qué archivo ha subido cada participante.

#### **Net Promoter Score**

- Establece un indicador en base al número de detractores de la actividad (valoración menor o igual a 6), pasivos (7 y 8) o promotores de la misma (9 ó 10).
- -100 será una totalidad de detractores; 0 es promedio pasivo; +100 es una totalidad de promotores.
- 8. ¿Qué probabilidades hay de que nos recomiende a un amigo o compañero?

| indo detaileo |   |           |
|---------------|---|-----------|
|               |   | 0         |
| Promotores    | 1 |           |
| Pasivos       | 3 | -29       |
| Detractores   | 3 | -100 +100 |
|               |   | NPS®      |

## Cómo leer Cuestionarios

lunes, 13 de febrero de 2023 19:57

- El funcionamiento es exactamente igual al de los formularios (puedes verlo todo en el apartado anterior).
- Aquí solo se mostrarán las diferencias con respecto a los formularios.
- La diferencia principal es que aquí se observan las respuestas correctas y las erróneas.

### Revisión de respuestas

- Habrá respuestas que requieran revisión. De hecho, solo no la requieren las preguntas del tipo opción y clasificación.
- Las revisiones se realizan de modo individual.
- Se pueden hacer comentarios para realimentar las respuestas.

| ← Atrás |                            |                                       | Revisar siguiente      |
|---------|----------------------------|---------------------------------------|------------------------|
| ~       | Correcto 1/1 Puntos        | 1 / 1 pto<br>Calificada de forma auto | <i>(</i> ∋)<br>omática |
| 1. Pre  | gunta *                    |                                       |                        |
| ۲       | Opción1 🗸                  |                                       |                        |
| 0       | Opción2                    |                                       |                        |
| ×       | ncorrecto 0/1 Puntos       | 0 / 1 pto<br>Calificada de forma auto | (5)<br>omática         |
| 2. Pre  | gunta *                    |                                       |                        |
| oc      | ho                         |                                       |                        |
| Resp    | puestas correctas: Doce 12 |                                       |                        |
|         |                            |                                       |                        |
| e       | Requiere revisión          | Puntua /<br>Requiere rev              | 1 pto 😑<br>visión      |
| 3. Pre  | gunta *                    |                                       |                        |
| *       |                            |                                       |                        |
|         |                            | Duritor                               |                        |
|         |                            |                                       |                        |

• La revisión puede hacerse también por preguntas, en vez de por participantes.

| Atrás                             | Revisars                                                       |
|-----------------------------------|----------------------------------------------------------------|
| Revisión: Cuestionario sin título |                                                                |
| Contactos Preguntas               |                                                                |
| < 1. Pregunta                     | 0.7/1 >                                                        |
|                                   |                                                                |
| 1. Pregunta *                     |                                                                |
| ✓ Correcto 1/1 Puntos             | 1 / 1 pto (E<br>Calificada de forma automática<br>4 respuesta: |
| Opción1                           |                                                                |
| Opción2                           |                                                                |
| X Incorrecto 0/1 Puntos           | 0 / 1 pto (≘<br>Calificada de forma automática<br>2 respuesta: |
| ◯ Opción1 ✓                       |                                                                |

#### Publicación de puntuaciones

• Una vez revisadas las respuestas, deben ser publicadas las puntuaciones de los cuestionarios para que los participantes conozcan sus notas.

### Cuestionario sin título

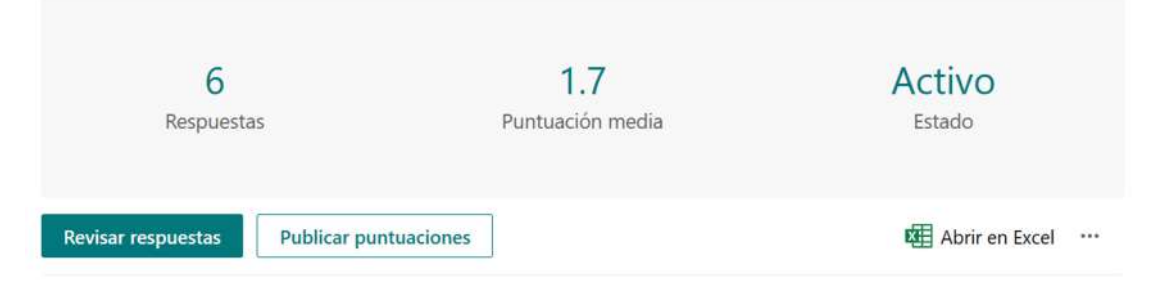

- Los participantes pueden ver el resultado de sus cuestionarios inmediatamente tras su finalización o cuando nosotros publiquemos las puntuaciones.
- No obstante, las puntuaciones que ven los usuarios pueden ser variadas tras la revisión de las respuestas (ver el apartado de "<u>Configuración</u>").

#### Opción del cuestionario

Mostrar resultados automáticamer

inmediatamente después de enviar el cuestionario.

## Vista previa

lunes, 13 de febrero de 2023 18:16

- Es interesante analizar si el Forms está quedando como queremos.
- Para ello existe la vista previa, que muestra cómo se ve el Forms en PC y en pantalla móvil.
- Podemos realizar la prueba desde la vista previa y analizar nuestros resultados para probar el Forms (y borrar los resultados después para no falsear la encuesta, como se vio en el apartado anterior).

| ← Atrás                                                                                                | PC D Móvil |
|----------------------------------------------------------------------------------------------------|------------|
| 1. Pregunta<br>Subtitulo<br>Opción 1<br>Opción 2                                                       |            |
| 2. Pregunta<br>Escriba un número mayor que 1.<br>3. Pregunta<br>Menos Q Q Q Q Q Q Q Más<br>4. Pregunta |            |
| Especifique la fecha (dd/MM/yyyy)                                                                      |            |
| Αττάς                                                                                                  |            |
|                                                                                                    |            |

| 3. Pregunta 🛄                     |    |
|-----------------------------------|----|
| 00000000000                       |    |
| 1 Bombilla: Menos                 | L. |
| 9 Bombillas: Más                  |    |
| Especifique la fecha (dd/MM/yyyy) |    |
| 5. Pregunta 🛄                     |    |
| Opción 1                          |    |
| Opción 2                          |    |

# Configuración

lunes, 13 de febrero de 2023 18:40

## Cambiar el tema

- Es posible cambiar el tema del Forms, poniendo un color o imagen de fondo determinados o a nuestro antojo.
- Hay temas animados (el fondo del Forms está animado).

## Quién puede rellenar este Forms

- Se puede decidir quién puede participar en el Forms.
- Y pueden ser respuestas anónimas o públicas para quien recopila la información.
- Se puede permitir una o infinitas respuestas por usuario.

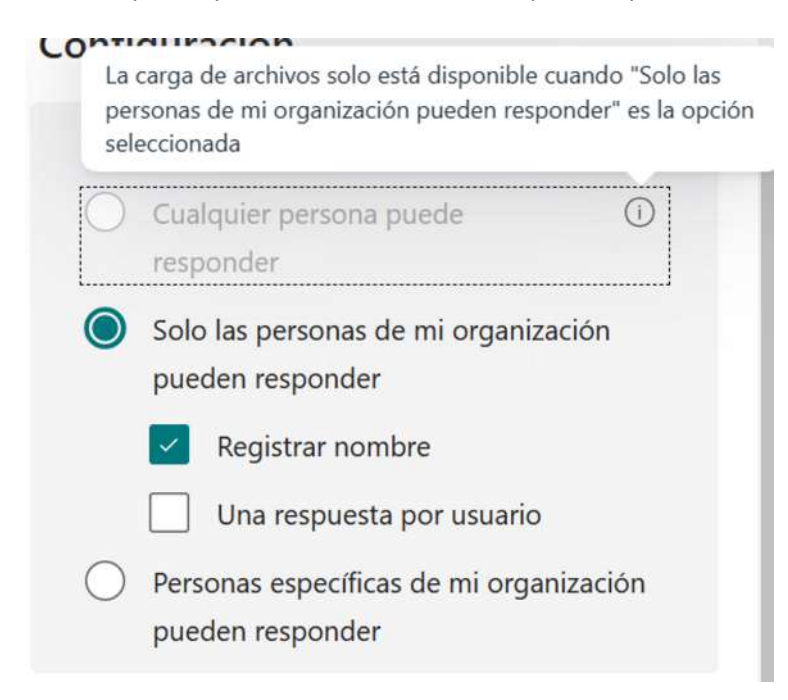

## Opciones para respuestas

- Es posible bloquear el Forms y no aceptar más respuestas.
- Se puede abrir y cerrar el acceso al Forms en momentos concretos.
- Se puede determinar una duración para su realización.
- Las preguntas se pueden ordenar aleatoriamente (será diferente para cada usuario, o no), bloquear algunas de ellas y que no pierdan su orden original, o responderlas todas en el mismo orden.
- Si se recurre a la creación de secciones se puede mostrar al usuario una barra de progreso y sepa cuánto le queda para acabar.
- Está bien personalizar el mensaje de agradecimiento por participar.

| ~                    | Aceptar respuestas |                  |                         |              |        |
|----------------------|--------------------|------------------|-------------------------|--------------|--------|
| <ul> <li></li> </ul> | Fecha              | de inicio        |                         |              |        |
|                      | 13/02              | /2023            |                         | 19:00        | $\sim$ |
| ~                    | Fecha              | de finaliz       | zación                  |              |        |
|                      | 13/02              | /2023            | :::                     | 19:15        | $\sim$ |
| ~                    | Establ             | ecer dura        | ación de t              | iempo (j     |        |
|                      | 30                 | minuto           | os                      |              |        |
| ~                    | Orden              | ar pregu         | ntas aleat              | toriamente   |        |
| (                    | О Тос              | las las pr       | eguntas                 |              |        |
| (                    | Blo                | quear pr         | eguntas                 |              |        |
|                      | 1                  | - 8              | 3                       |              |        |
|                      | Mostr              | ar barra d       | de progr <mark>e</mark> | so (i)       |        |
|                      | Oculta             | ar <b>Enviar</b> | otra resp               | ouesta       |        |
| ~                    | Persor             | nalizar m        | ensaje de               | agradecimier | ito    |
| La                   | respue             | esta se h        | a enviad                | 0.           |        |

## Confirmaciones de respuesta

| Cont | firmaciones de respuesta                                                                                               |   |
|------|----------------------------------------------------------------------------------------------------|---|
|      | Permitir la recepción de respuestas<br>después del envío                                                               |   |
|      | Recibir una notificación de correo<br>electrónico de cada respuesta                                                    |   |
|      | Obtener correos electrónicos de<br>notificación inteligente para realizar<br>un seguimiento del estado de<br>respuesta | ( |

## Compartir

• Esta opción no se emplea para recopilar respuestas, sino para realizar trabajos cooperativos o compartir el Forms y que otros puedan trabajar con él sin interferir en el nuestro, se comparte una copia.

### Compartir para colaborar

+ Obtener un vínculo para ver y editar

### Compartir como plantilla

+ Obtener un vínculo para duplicar

### Recopilar respuestas

lunes, 13 de febrero de 2023 18:54

- Hay varias maneras de recopilar respuestas de un Forms.
- Es muy habitual utilizar un enlace, sobre todo a través de Teams, email...
- Está bien personalizar el mensaje de bienvenida al Forms.

### Enviar y recopilar respuestas

| Cualquier persona puede responder (i)                                            |                                                                                                    |
|----------------------------------------------------------------------------------|----------------------------------------------------------------------------------------------------|
| Solo las personas de mi organización pueden responder                            |                                                                                                    |
| <ul> <li>Personas específicas de mi organización pueden<br/>responder</li> </ul> |                                                                                                    |
| https://forms.office.com/Pages/Respons Copiar                                    | Se le ha invitado a realizar este formulario:<br>Formulario sin título                                                                                   |
| Acortar URL                                                                      | ¡Hola! ¿Le gustaría dedicar 2 minutos a completar este<br>formulario? Sería genial enviar la respuesta para el<br>13/2/2023. ¡Gracias!<br>Comenzar ahora |
| Comentarios                                                                      | Cutlook Diff Teams (Solo mensaje)                                                                                                    |

• Así se ve cuando se comparte por Outlook.

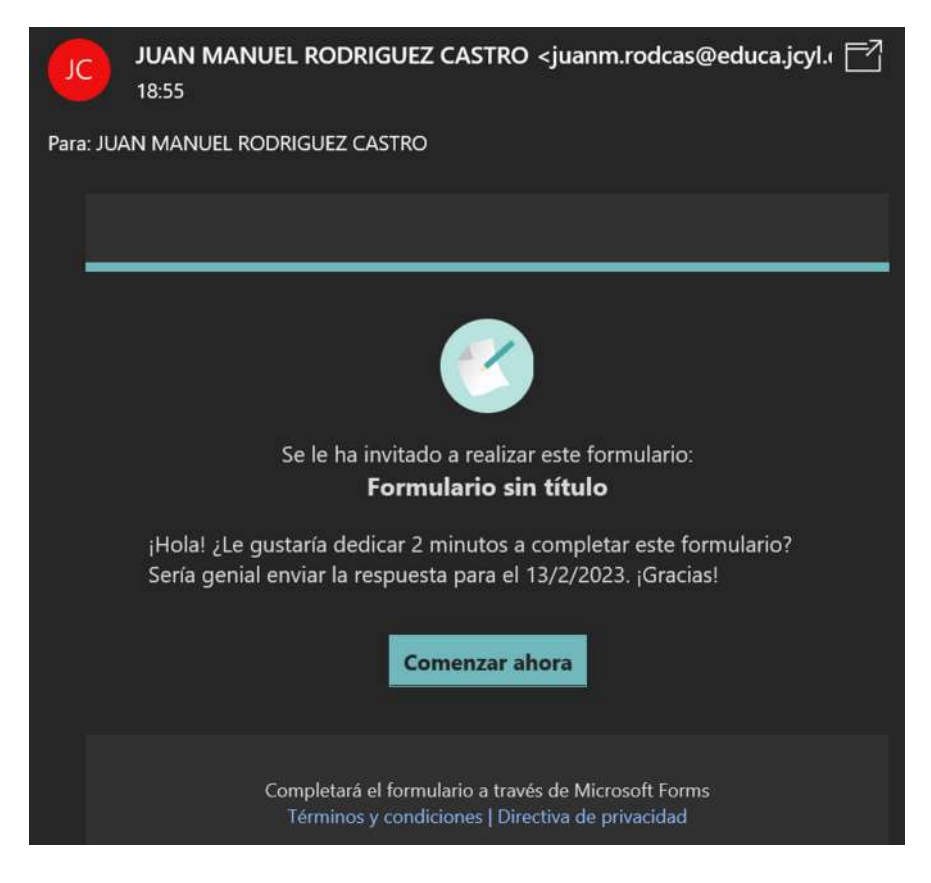

- Otra forma de compartir es mediante un código QR, ideal para trabajar en el aula en el momento.
- El QR se puede descargar y utiliza más adelante.

### Enviar y recopilar respuestas

| O Cualquier persona puede responder 🛈                                                                                     |                                                                                                    |
|----------------------------------------------------------------------------------------------------|----------------------------------------------------------------------------------------------------|
| Solo las personas de mi organización pueden responder                                                                     |                                                                                                    |
| Personas específicas de mi organización pueden responder                                                                  | Formulario sin título                                                                                                    |
| https://forms.office.com/Pages/Respons Copiar                                                                             |                                                                                                    |
| Acortar URL                                                                                                    |                                                                                                    |
| Comentarios                                                                                                    | Los destinatarios pueden digitalizar el código en un teléfono o tableta para obtener acceso al formulario.                   |
| También es posible embeber el Forms es una página web, Mo Enviar y recopilar respuestas Cualquier persona puede responder | oodle, otras aplicaciones ×                                                                                                  |
| Solo las personas de mi organización pueden responder                                                                     |                                                                                                    |
| Personas específicas de mi organización pueden responder                                                                  | Copie este código y péguelo en una página web o Sway.<br><iframe width="640px" height="480px" src="https://forms.office</td> |
| https://forms.office.com/Pages/Respons Copiar                                                                             | Copiar                                                                                                    |
| Acortar URL                                                                                                    |                                                                                                    |

Comentarios

## 1. Administrar secciones

sábado, 22 de abril de 2023 9:43

Los alumnos tienen sus propias secciones para distribuir el trabajo. Esas secciones las podemos modificar siempre que creamos oportuno.

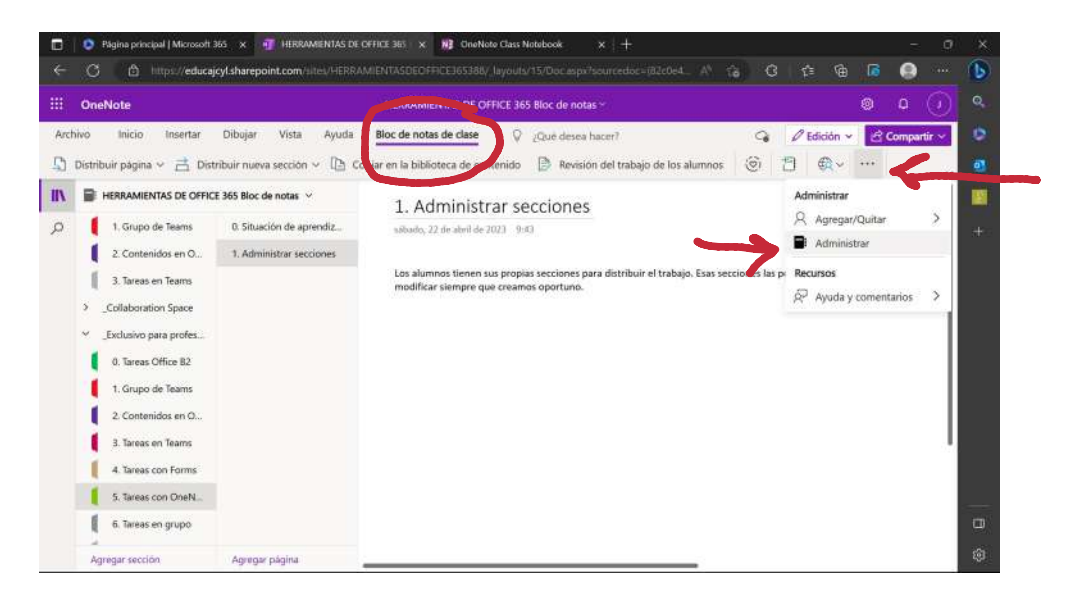

Esto te abrirá una nueva pestaña en el navegador y te permitirá acceder a estas opciones.

| 🔲 🔹 Página principal   Microsoft 365 🗴 📲 HERRAMENTAS DE OFFICE 363 🗴 🙀 Or | eNote Class Notebook × + -                                                      |
|---------------------------------------------------------------------------|---------------------------------------------------------------------------------|
| ← O 🖞 https://www.onenote.com/edu/classinotebook/manage/1-82c0e411-       | 776-46ee-9988-0d5cfdbab66d7auth=2 🛝 🕬 🍞 🤂 🧯 🥵 🔸                                 |
| III Class Notebook                                                        | © ? 🤆                                                                           |
| <ul> <li>Administración de HERI</li> <li>365 Bloc de notas</li> </ul>     | RAMIENTAS DE OFFICE Abrir Bloc de > notas                                       |
| Este bloc de notas se ha creado en Microsol<br>Secciones de alumnos       | Editar y eliminar secciones                                                     |
| ar nuevas secciones                                                       | ✓ Se ha habilitado                                                              |
| + Agregar sección                                                         | Bloquear espacio de colaboración  Bloquear Desbloqueado                         |
| Goardar - Circielat                                                       | Permisos de espacio de colaboración                                             |
|                                                                           | Conceder permisos a alumnos específicos para ver y<br>modificar estas secciones |
|                                                                           | Vínculos primarios y de protección                                              |
|                                                                           | Crear y administrar vinculos de invitado para los padres                        |
| Change Language                                                           | Privacy & Copicies Legal Trademarks @ 2023 Microsof                             |

## 2. Distribución de tareas

sábado, 22 de abril de 2023 9:54

En el Bloc de Notas de Clase puedes distribuir páginas o secciones iguales para todos en los propios cuadernos individuales de cada uno. Esto permite crear, por ejemplo, una tarea en una página y distribuirla entre todos los alumnos en una misma sección, pongamos que la que hemos creado llamada "prácticas".

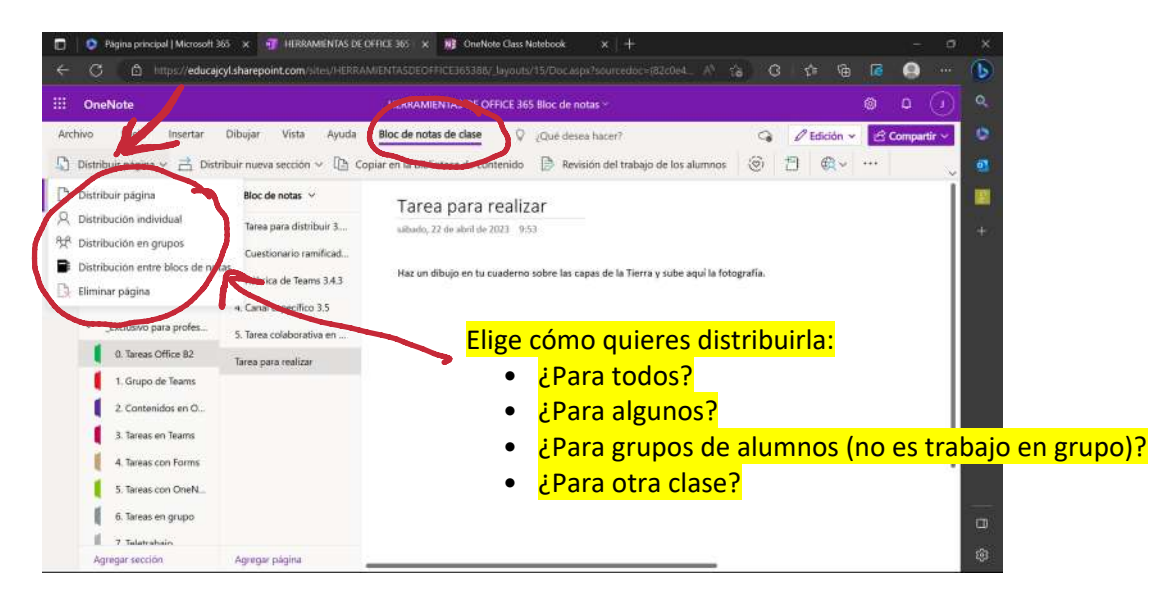

Esa página la puedes crear donde quieras, pero es recomendable hacerlo en tu espacio privado de profesor para tenerlo todo bien organizado.

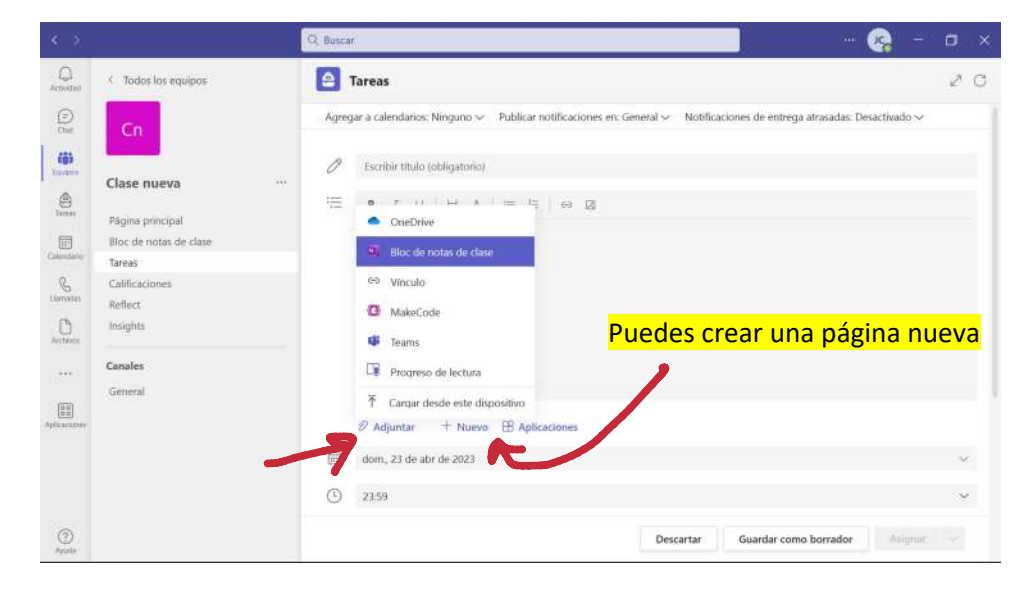

También puedes trabajar desde Teams como elemento adjunto en una tarea.

Busca tu página para distribuir y decide en qué sección quieres repartirla entre los alumnos. Cada uno editará su propia copia en su cuaderno.

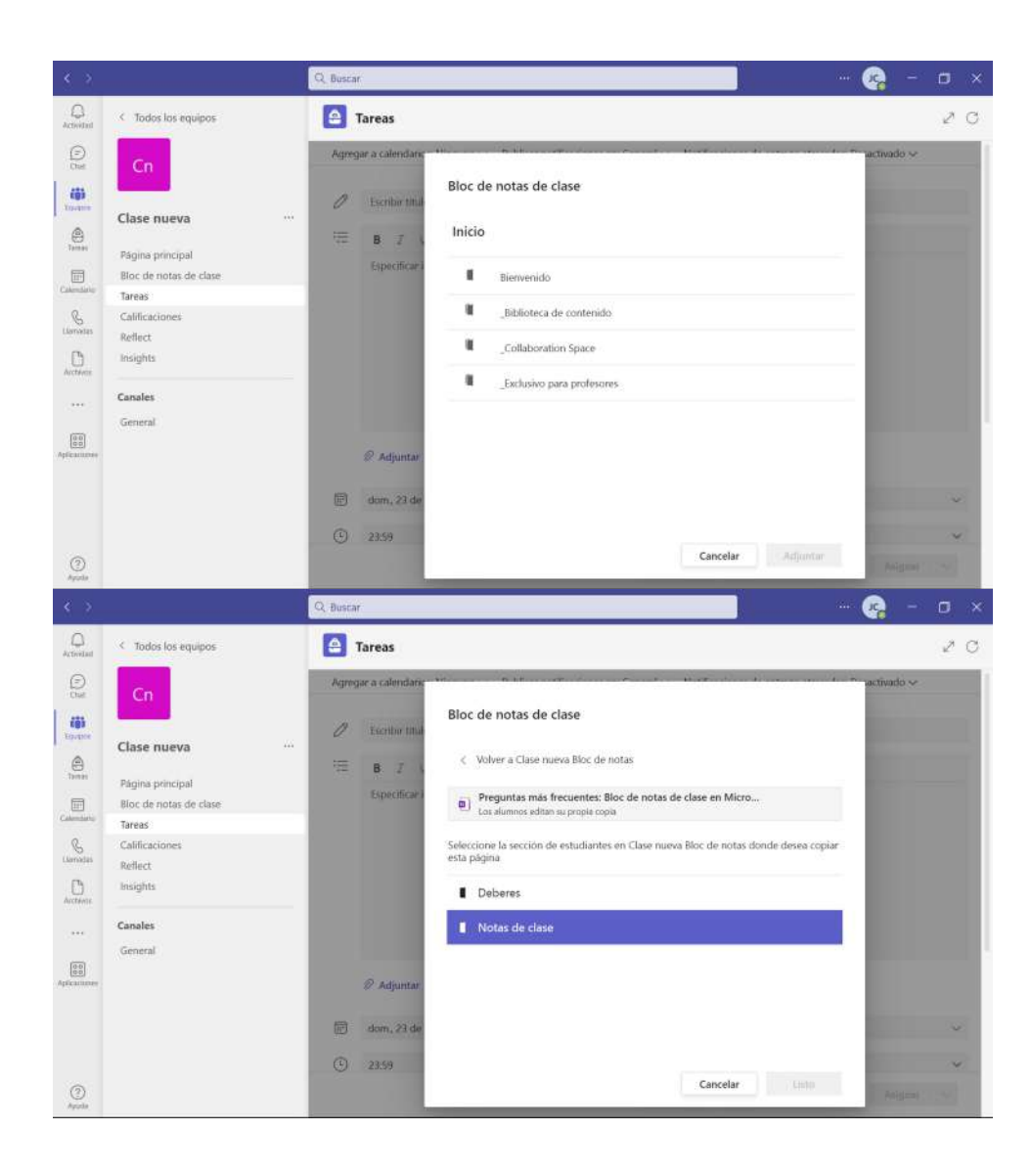

## 3. Revisión de tareas

sábado, 22 de abril de 2023 10:04

R Q Buscar 0 Cerra PR07. Escalas Archivo Inicio Insertar Dibujar Vista Ayuda 🛇 ¿Qué desea hacer? G D Edición ~ ୨୦୪ 🖓 େ 👂 👂 🖉 🕲 🖉 🗍 Ruler 🕴 💱 Asistente para matemàticas (8) Trabajo del alumno - Entregado Ver historial 1. JUSTIFICACIÓN 0 a | PR07. Escalas (Para qué sirven las escalas...) • Sirven para hacer algo más grande o pequeño a comparación de la realidad. Realizar una acción en la vista de alu 2. PLANOS Criterio de evaluación y corregir a lapicero (Los dos planos completados, aqui) Plano Vivienda: B . Prácticas 05 R Arcten 10 10 10 1.0 Perfecto 耕什 -0.0 10 40 00 -34 / 100 .... ..... 3

A través de Teams puedes ver cómo han realizado las tareas.

O puedes hacerlo sobre OneNote, seleccionando qué y a quién quieres corregir.

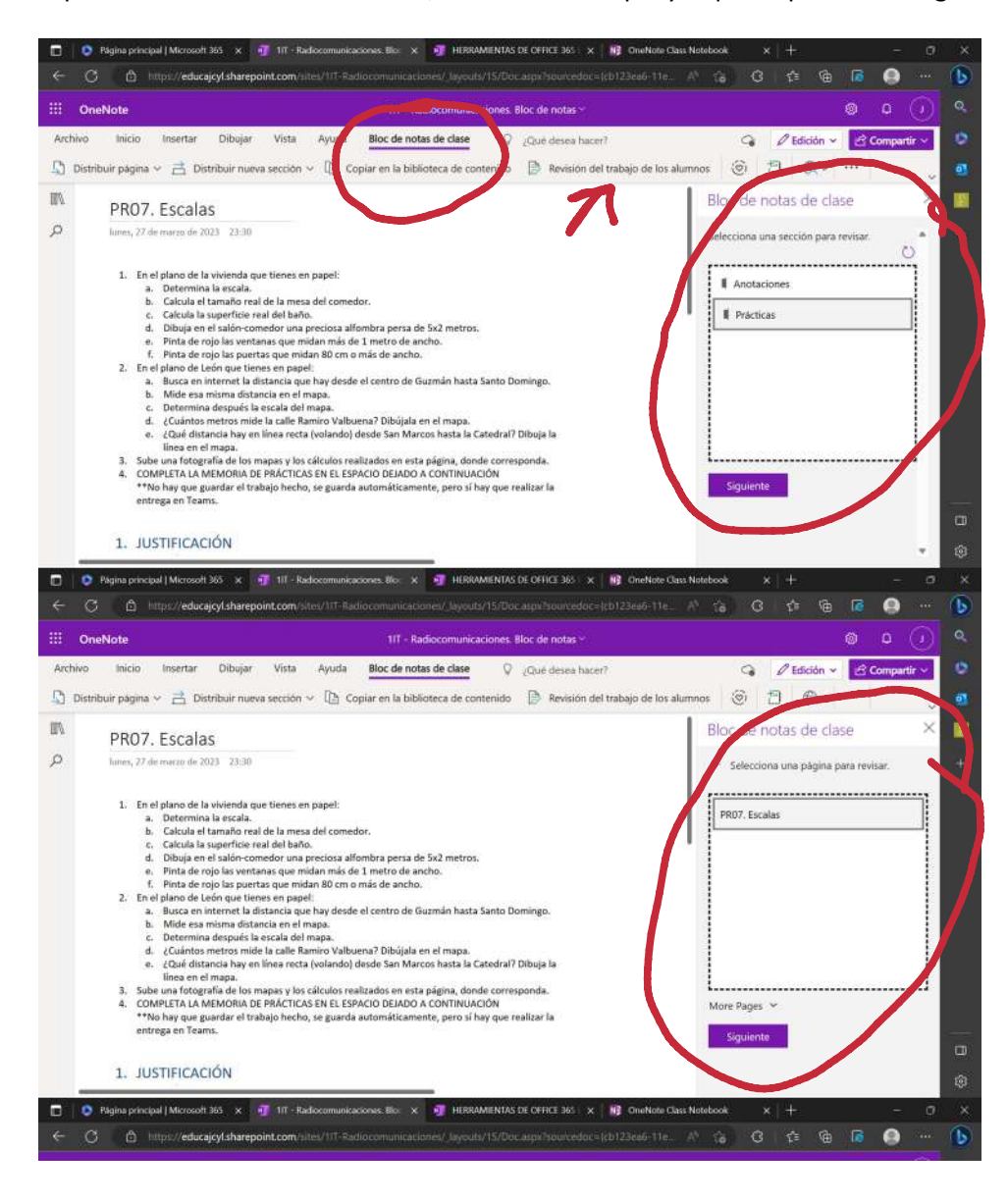

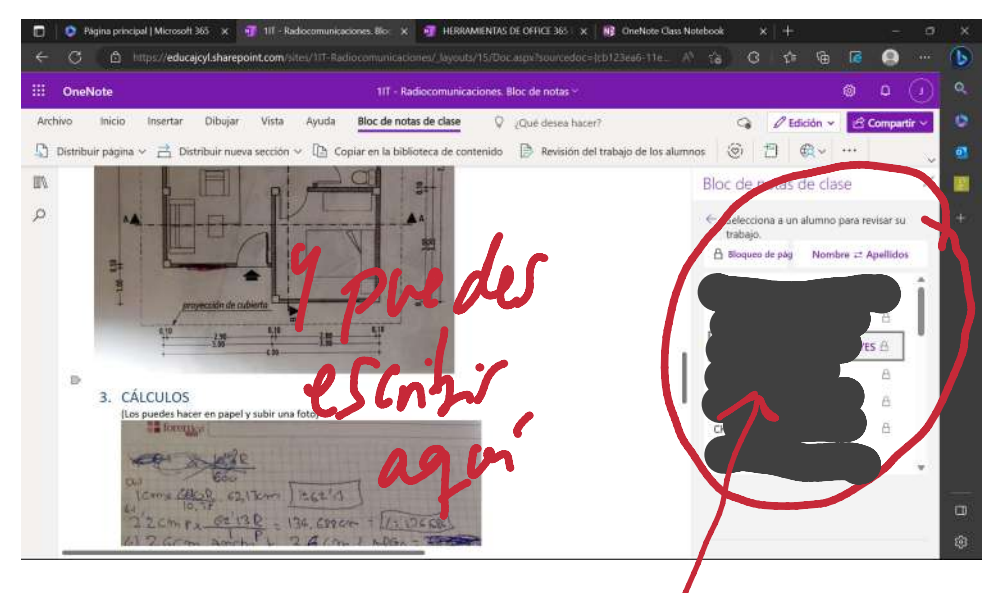

ALUMNOS

## 0. Situación de aprendizaje

jueves, 20 de abril de 2023 10:40

#### 1 Tareas en Teams Teams ¿Y si creamos grupos de trabajo? 1 Teams 1. Crear tarea normal en Teams Tareas grupales 2. Asignar a grupos/alumnos individuales 3. No permite OneNote 4. Adjuntar, nuevo, aplicaciones 2 Revisión de tareas Teams 1. En grupo 2. Individual 2 Tareas en OneNote OneNote ¿Otra forma de trabajar en grupos? 1 1. Crear secciones/páginas/contenidos Espacio colaborativo OneNote 2. Administrar bloc de notas 3. Permisos de espacio y opciones 2 Revisión de tareas OneNote 1. Exactamente igual que tareas normales de OneNote 2. Sale anotado quién hace qué

#### Creación de tareas en grupo con Teams y OneNote.

## 1. Tareas en Teams

sábado, 22 de abril de 2023 9:43

| < >               |                                                                                                    | Q. Buscar                                                                                                    | - 🧟 - 🗆 ×                                                                                                    |
|-------------------|----------------------------------------------------------------------------------------------------|----------------------------------------------------------------------------------------------------|----------------------------------------------------------------------------------------------------|
| Q.<br>Activitized | < Todas las equipos                                                                                                    | Tareas                                                                                                    | 2 C                                                                                                    |
| (D)               | 1                                                                                                    |                                                                                                    |                                                                                                    |
|                   | HERRAMIENTAS DE OF **<br>Plagina principal<br>Bloc de notas de clase<br>Tareas<br>Calificaciones<br>Reflect<br>Insights | <ul> <li>Ø Adjuntar + Nuevo ⊞ Aplicaciones</li> <li>Iun, 24 de abr de 2023</li> </ul>                                                                           | v                                                                                                    |
| Calendaria        |                                                                                                    | ③ 2359                                                                                                    | ~                                                                                                    |
| Chernetin         |                                                                                                    | La tareix se publicarà de l'enerdiario. Se permiten las entregan con intracio future  HH (Basener) (TAK) DE OFFICE 365                                          | ~                                                                                                    |
|                   | Canales<br>General<br>Canal nuevo                                                                                       | Todos los alumnos       Todos los alumnos       Todos los alumnos       Todos los alumnos       Todos los alumnos y futuros alumnos       Alumnos inflictivalme | , in the second second s |
| Assessed.         |                                                                                                    | Cupon de alumnos                                                                                                    |                                                                                                    |
| ()<br>Aposta      |                                                                                                    | Guardado: 28 alle 1900 Descartar: Guardar e                                                                                                    | como borrador                                                                                                    |

La creación de tareas en grupos en Teams es igual a las tareas individuales.

Puedes generar grupos aleatoriamente o seleccionar los miembros de cada uno de ellos.

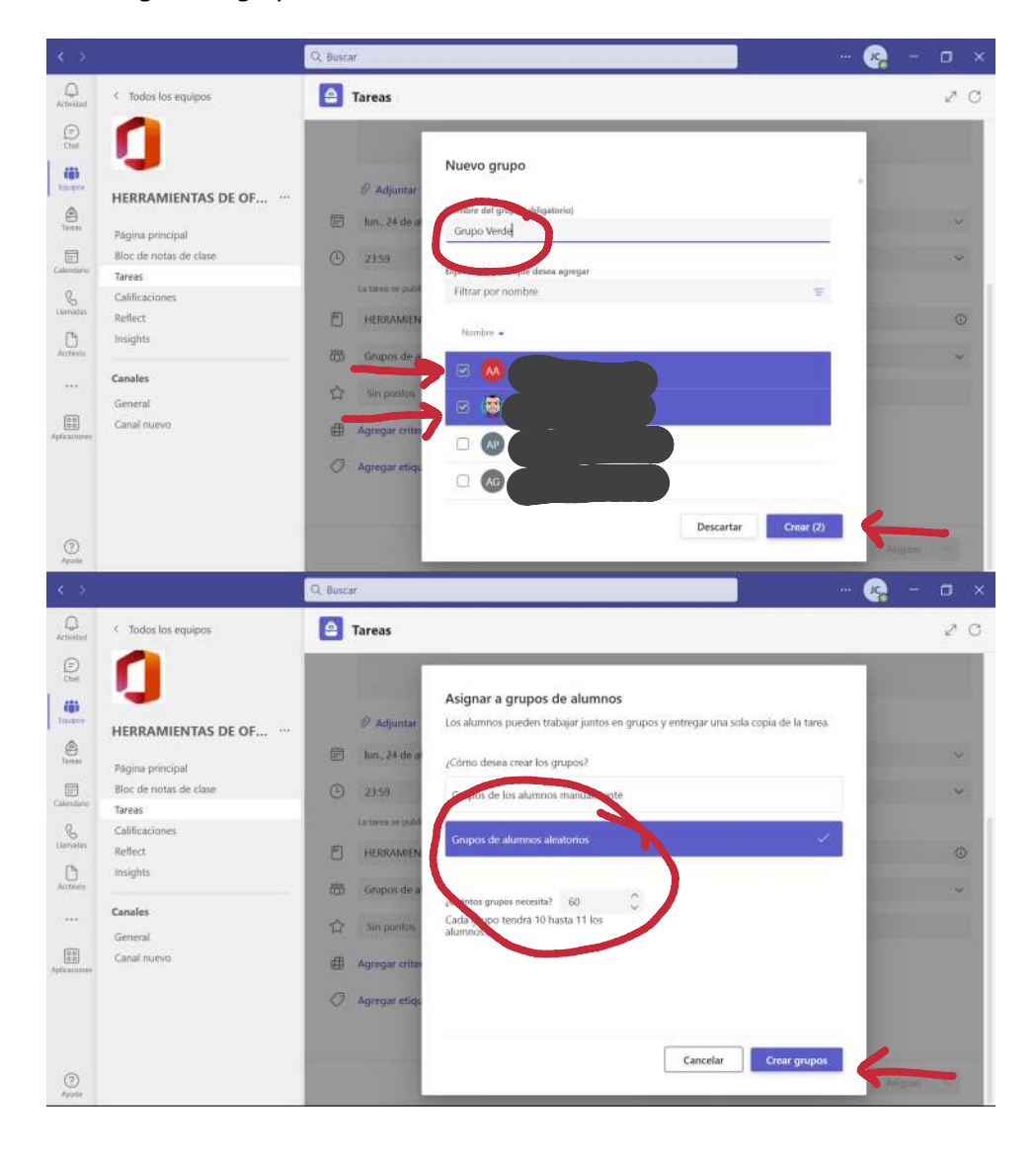

|               |                                  | Q. Busi | car           | 🧟                                         | - 🛛 ×                           |    |         |
|---------------|----------------------------------|---------|---------------|-------------------------------------------|---------------------------------|----|---------|
| Activitiat    | < Todos los equipos              | 8       | Tareas        |                                           |                                 |    | 2 C     |
| Des Des       | 0                                |         | Ø Adjuntar    | Asignar a grupos de alumnos               |                                 |    |         |
| (C)<br>Terrar | Página principal                 | Ø       | lun., 24 de a | + Nuevo grupo                             | Filtrar por nombre de grupo 🛛 🐨 |    |         |
| Calendarie:   | Bloc de notas de clase<br>Tareas | ٩       | 23.59         | Nombre de grupo                           | 0./ 609 aliannos restantes      |    | ~       |
| Liametas      | Calificaciones<br>Reflect        | 5       | HERRANDEN     | GI M. MAR, SONIA, SONIA, +8<br>Grupo 2    |                                 | ノイ | -       |
| Arctives      | Insights                         | 101     | Grupos de a   | Grupo 3<br>Witi and a Deli ana Isabel Mi  | 8 CORNEN 48                     |    | Los     |
|               | Canales<br>General               |         | Sin pontes    | Garpo 4<br>M CARMEN, ROSARIO, OSCAR, +    | 8                               |    |         |
| Aplications   | Canal nuevo                      | #       | Agregar critm | Grupo 5<br>JOSE SANTOS, MONTSERRAT, SH    | IEILA, +8                       |    |         |
|               |                                  | 0       | Agregar etiqu | GD GRUDO 6<br>JONATAN, NOEMI, AGUSTIN, +8 | 1                               |    |         |
| ()<br>Apoda   |                                  |         |               | C Volver a crear grupos                   | Listo                           | •  | agent ( |

Puedes añadir archivos para que trabajen todos juntos en su edición. Al entregar la tarea, basta con que un miembro del grupo haga la entrega.

| <u>&lt; २</u>    |                                            | Q. Buscar 🦗                                                                        | - ø × |
|------------------|--------------------------------------------|------------------------------------------------------------------------------------|-------|
| Activitad        | < Todos los equipos                        | Tareas                                                                             | 2 C   |
| (in)<br>Chief    | 1                                          | Especificar instructiones                                                          |       |
| tij)<br>Verstere | <b>.</b>                                   |                                                                                    |       |
| ٥                | HERRAMIENTAS DE OF ···                     |                                                                                    |       |
| F                | Página principal<br>Bloc de notas de clase |                                                                                    |       |
| Calendario       | Tareas<br>Calificaciones                   |                                                                                    |       |
| Liamatas         | Reflect                                    | Con Strung de Teams dors                                                           |       |
| Arctives         | insignis                                   | De alumos sitan junos                                                              |       |
|                  | Canales<br>General                         | Suntar + Nuevo H Aplicaciones ()                                                   |       |
| Aplicatures      | Canal nuevo                                |                                                                                    | ~     |
|                  |                                            | La tarea se publicará de investitato. Se permiten las entregas com retraco. Editar | 275   |
|                  |                                            | HERRAMIENTAS DE OFFICE 365                                                         | O     |
| 0                |                                            | Guandador 27 abs; 206 Descartar Guardar como borrador. Anigo                       | 90)   |
| Ayuda            |                                            |                                                                                    |       |
| < 5              |                                            | Q Bustar                                                                           | - o x |
| ۵                | < Todos los equipos                        | A Tareas                                                                           | 20    |
|                  |                                            | Por entregar (4) Entregado (0) Filtrar por nombr                                   | e Q   |
| Chail:           | ×                                          |                                                                                    | 8     |
| Torare           | 1IT - Radiocomunicacio ···                 | 🗌 Redes I 🧹 Entregado 😳                                                            |       |
| Tamai            | Página principal                           |                                                                                    |       |
| Calendaria       | Bloc de notas de clase<br>Tareas           |                                                                                    |       |
| Liemates         | Calificaciones<br>Reflect                  |                                                                                    |       |
| Arctives         | Insights                                   |                                                                                    |       |
|                  | Carsoles                                   |                                                                                    |       |
| 00               | General<br>Recuperación Radio කි           |                                                                                    |       |
| Aplicationee     |                                            | Redes II - Entregado C                                                             | (144) |
|                  |                                            |                                                                                    |       |
|                  |                                            |                                                                                    |       |
| (?)<br>Apusla    |                                            |                                                                                    |       |
|                  |                                            |                                                                                    |       |
|                  |                                            |                                                                                    |       |
|                  | l                                          | De todos los miembros, basta con que entregue uno                                  |       |

Para revisar el trabajo, se hace igual que en tareas individuales, pero puedes decidir si calificar individualmente o en grupo.

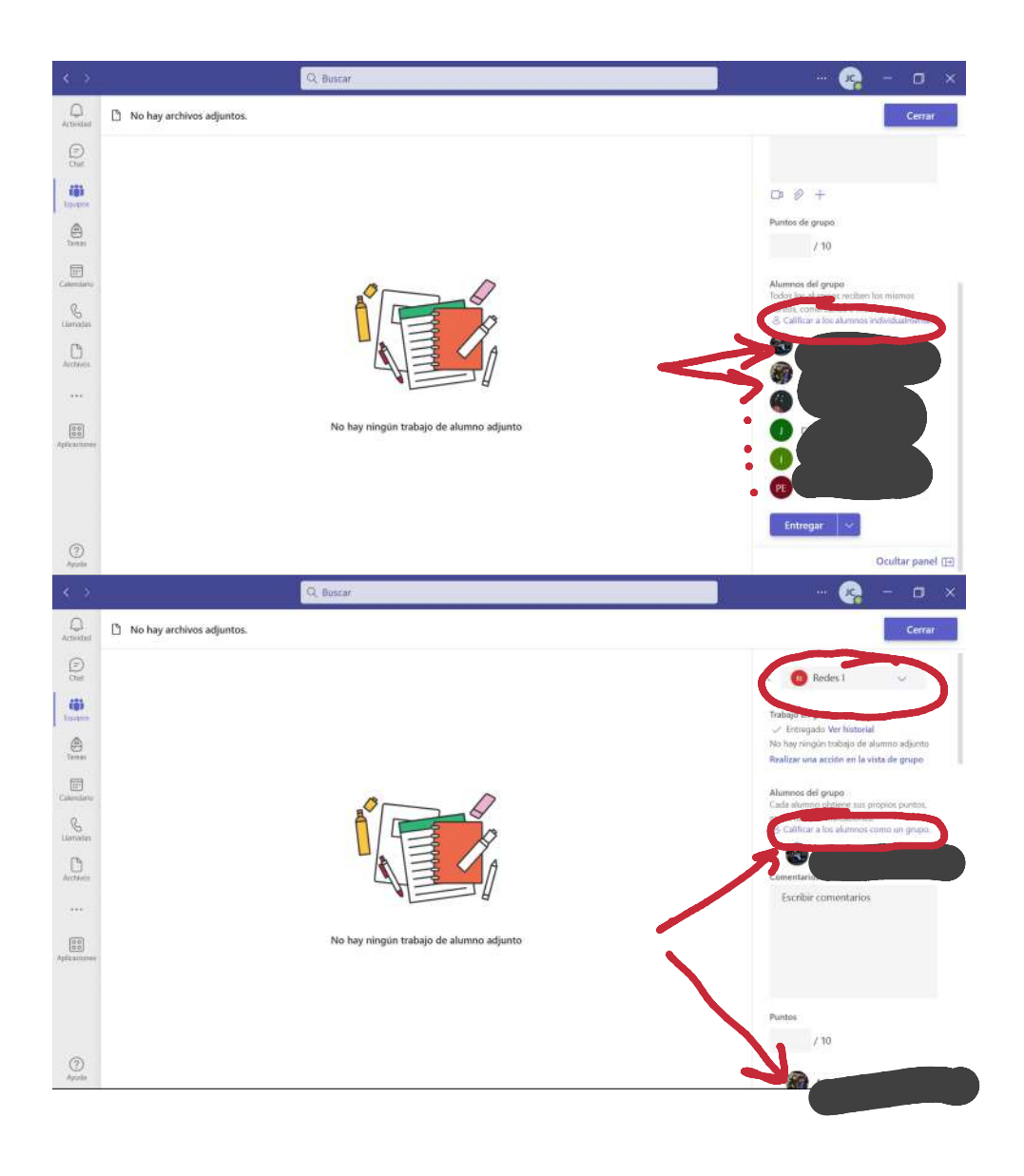

## 2. Tareas en OneNote

Las tareas creadas en Teams no permiten adjuntar páginas del Bloc de Notas, por lo que este tipo de tareas deben hacerse directamente en OneNote.

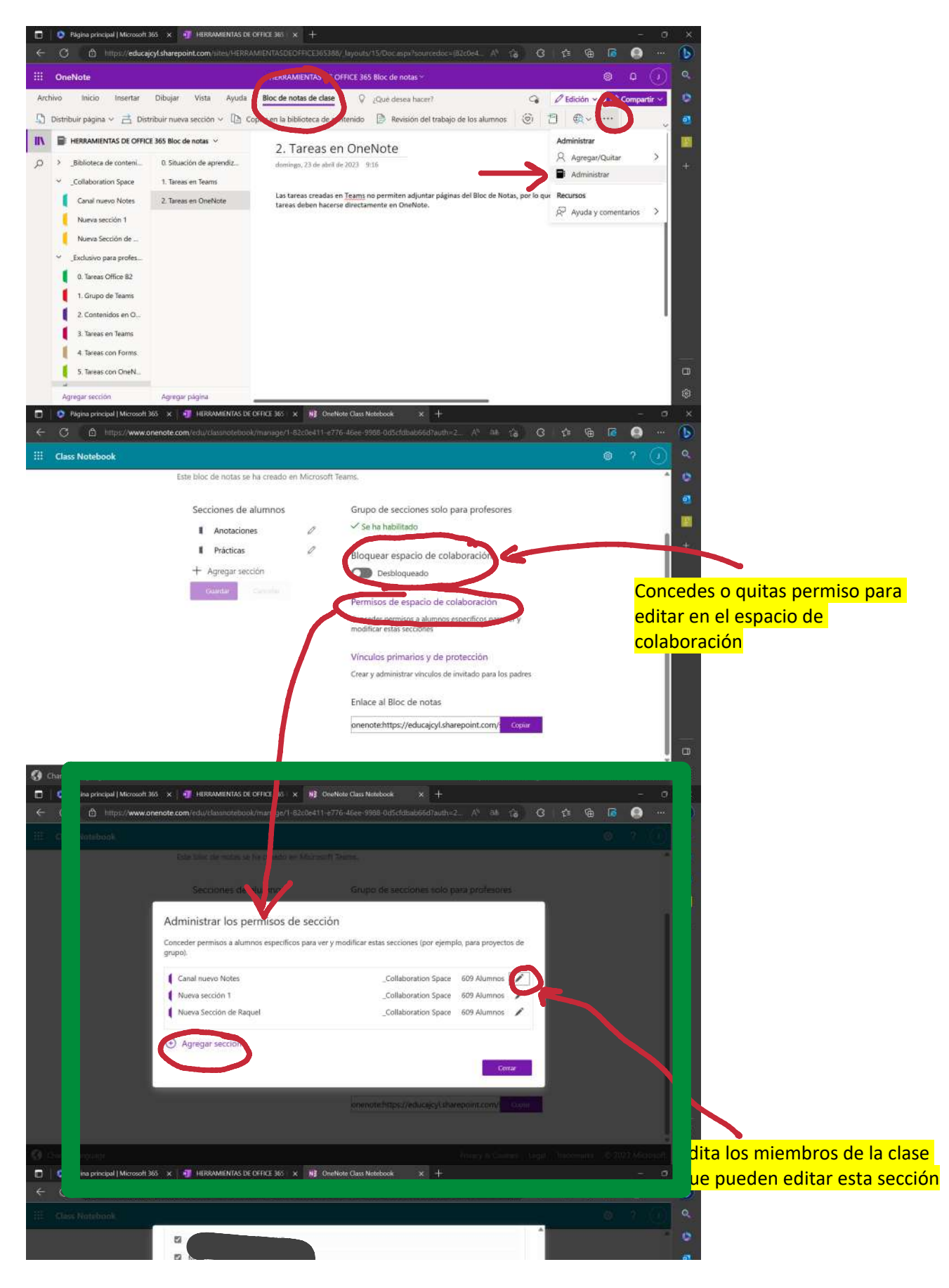

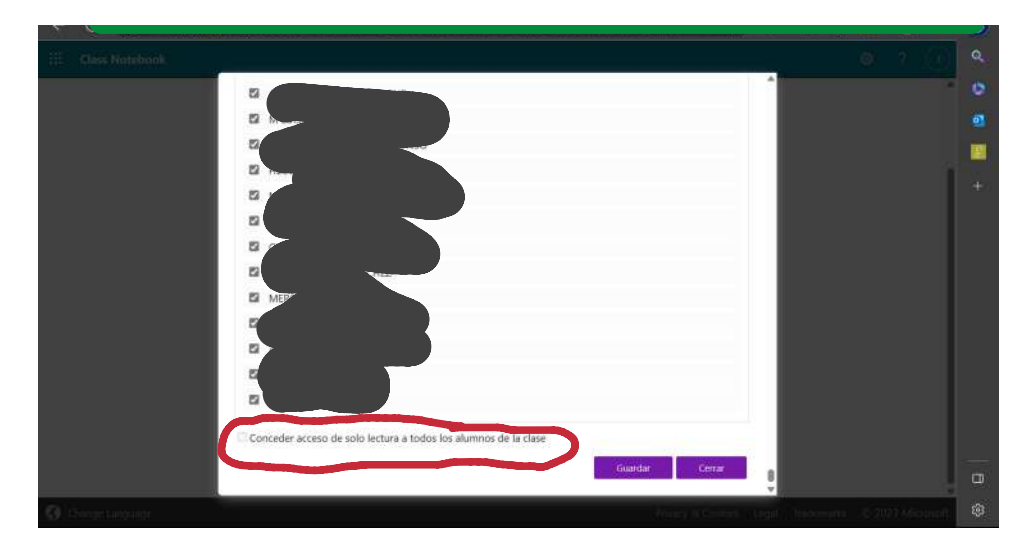

La corrección de las tareas debe hacerse sobre el propio espacio de colaboración, donde no puedes ver directamente quién integra el grupo de trabajo.

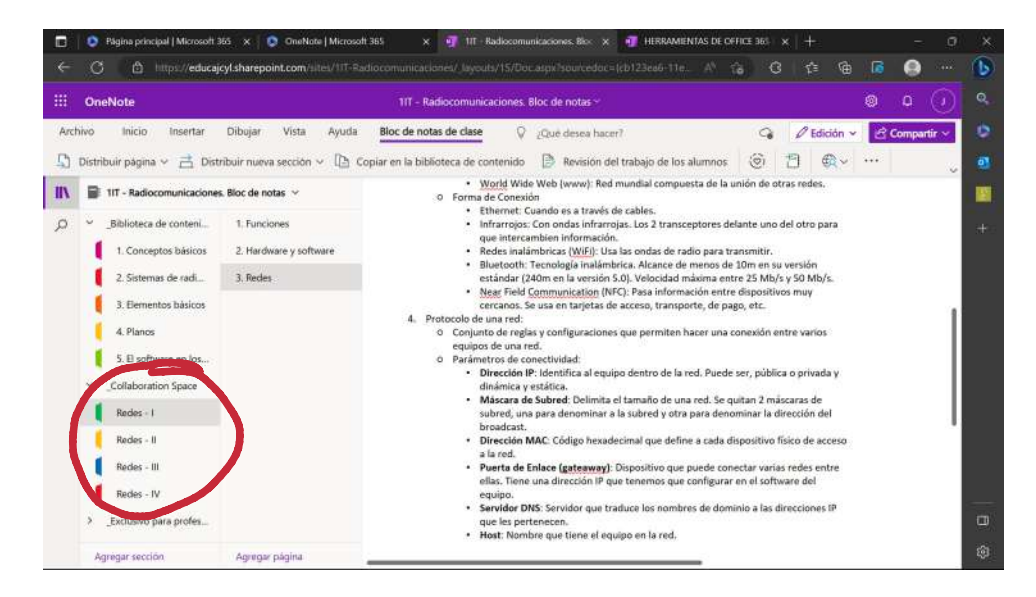

## 1. Programar reuniones

jueves, 20 de abril de 2023 10:29

🚺 General Publicaciones Archivos + < Todos los equipos Th Re Đ ٥ 492 respuestas de usted, M TERESA, M. CONCEPCION y 187 pe E Prog D Reunión finalizada: 4 h 55 min -----← Responder HERRAMIENTAS DE OF... viernes, 21 de abril de 200 (a) Toma CI Reunión en "General" ha finalizado: 6 h 41 mín Página principal Bloc de notas de clase € Responder Tareas B Calificaciones Reflect D Hoy tendrà lugar la segunda sesión del curso. Insights Canales Segunda sesión del curso jueves, 20 de abril de 2023 a las 17:30 0.00 Canal nuevo Reunión finalizada: 58 s 🗇 Nueva conversación 3 Nueva reunión Detalles Asistente para progra... Mostrar como: Ocupado \vee Categoria: ninguna 🛸 Zona horaria: (UTC+01:00) Bruselas, Copenhague, Madrid, Paris 👽 Opciones de respuesta 🗠 Requerir registro: N Agregue un título 0 & Agregue asistentes requeridos + Optionales 10:30 ~ 30 min • 0 23/04/2023 10:00 Todo el día C No se repite HERRAMIENTAS DE OFFICE 365 
 General Agregue una ubicación 1 B I U G ∀ A A Parado × 1 € € ⊞ [E 199 G0 € 9 ℃ Escriba los detalles para esta nueva reunión Distanti Constanti Internation Detalles Asistente para progra... Env Mostrar como Ocupado 🗸 Categoria: ninguna 😒 Zona horaria: (UTC+01:00) Bruselas, Copenhague, Madrid, Paris 🗸 Opciones de respuesta 🖌 Requerir registro: Ninguno 🗸 Agregue un título 20 HN + Opcionales 10:30 🛩 30 min 🌒 Todo el día 23/04/2023 10:00 ∽ → 23/04/2023 kaerida No hw s No se regite ~ E 🖬 Clase nueva 🔅 General Agregue una ubicación õ ■ BIUG VAA Piendo ~ EEEE 99 00 E 9 Q Para repasar dudas sobre los ecosistemas marinos,

Hay un lugar donde nunca se debe tocar si la reunión está programada y deseas unirte a ella. Ese botón sirve para crear una reunión al instante. Ahí también puedes programar reuniones.

Las reuniones se pueden editar

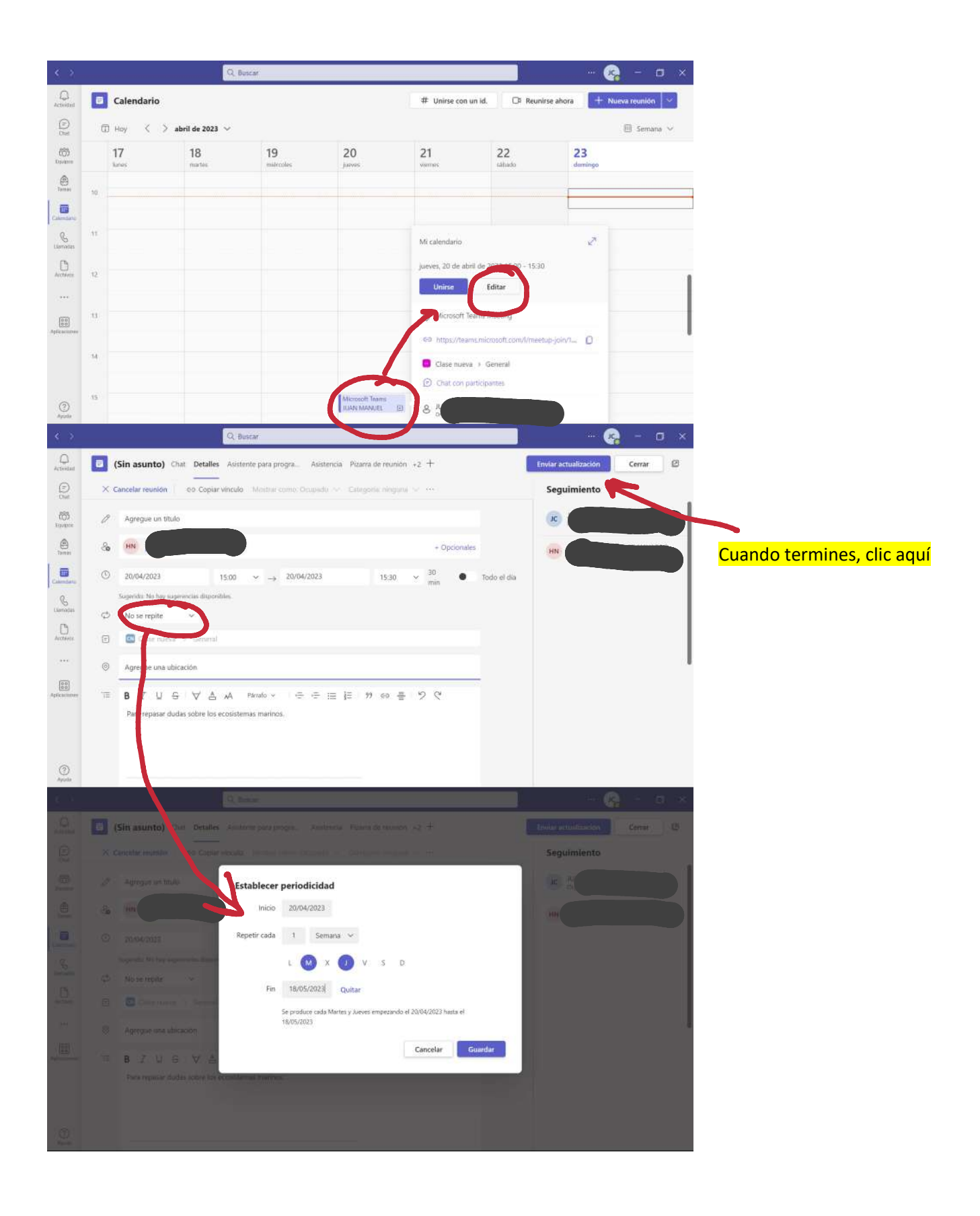

| $\leq 2$     |                                           | Q. Bus   | icar           |            |                                                                                                    |              |         |                |             |                              | 🧕             | <b>a</b> - 1 | o × |
|--------------|-------------------------------------------|----------|----------------|------------|----------------------------------------------------------------------------------------------------|--------------|---------|----------------|-------------|------------------------------|---------------|--------------|-----|
| Activitied   | (Sin asunto) Chat Detaile                 | Asister  | ste para progr | ra Asister | icia Pizarra                                                                                                    | de reunión   | *2 +    |                |             | Enviar actu                  | alización     | Cerrar       | 0   |
| (Det         | × Cancelar reunión 😔 Copia                | r viscus | Anitos         | o Ocupado. | <cettigo< td=""><td>na: niegacos</td><td></td><td>ninia: (NITC+)</td><td></td><td>las, Copienhag</td><td></td><td>901 - 990</td><td></td></cettigo<> | na: niegacos |         | ninia: (NITC+) |             | las, Copienhag               |               | 901 - 990    |     |
| (C)<br>Duque | ① 20/04/2023                              | 15:00    | 194 (A)        | 20/04/2023 |                                                                                                    | 15:30        | → 30 mi |                | Todo el día |                              |               |              |     |
| ۲            | Sugerida: No hay sugerescian disposibiles |          |                |            |                                                                                                    |              |         |                |             |                              |               |              |     |
| Tamai .      |                                           | jueves,  | 20 de abril d  | e 2017     |                                                                                                    |              |         |                |             |                              |               |              |     |
| Calendaria   |                                           | 8        | .9             | 10         | 11                                                                                                    | 12           | 13      | 14             | 15          | 16                           | - 17          | 10.          | 19  |
| e            | Todos los asistentes                      |          |                |            |                                                                                                    |              |         |                |             |                              |               |              |     |
| Liametas     | <ul> <li>Advances necesarios</li> </ul>   |          |                |            |                                                                                                    |              |         |                |             |                              |               |              |     |
| Arctives     |                                           | )        |                |            |                                                                                                    |              |         | -              | <b>_</b>    |                              | c             | auso MS 365  |     |
|              | (iii)                                     |          |                |            |                                                                                                    |              |         | -              |             |                              |               |              |     |
|              | 20 Among a stirtunter convenier           |          |                |            |                                                                                                    |              |         | 1              |             | jueves, 20 de<br>15:00-15:30 | abril de 2023 |              |     |
| Aplicationes | CO Whethe sometimes reductions            |          |                |            |                                                                                                    |              |         |                | 11          | ō de 2 depor                 | ibles         |              |     |
|              | <ul> <li>Asistentes opcionales</li> </ul> |          |                |            |                                                                                                    |              |         |                |             | Constant Sector              | 1578 I        |              |     |
|              | 8 Agregue asistentes opcionales           |          |                |            |                                                                                                    |              |         |                |             |                              |               |              |     |
|              | - Ubicaciones                             |          |                |            |                                                                                                    |              |         |                |             |                              |               |              |     |
| (?)<br>Apula | Agregue una ubicación                     |          |                |            |                                                                                                    |              |         |                |             |                              |               |              |     |

El asistente para programar reuniones permite ver incompatibilidades entre los asistentes a la reunión. Puedes verlo en la imagen anterior.

Has de tener en cuenta que las reuniones están pensadas para tratar entre iguales. Lo ideal es programar las clases online desde el calendario (da más opciones).

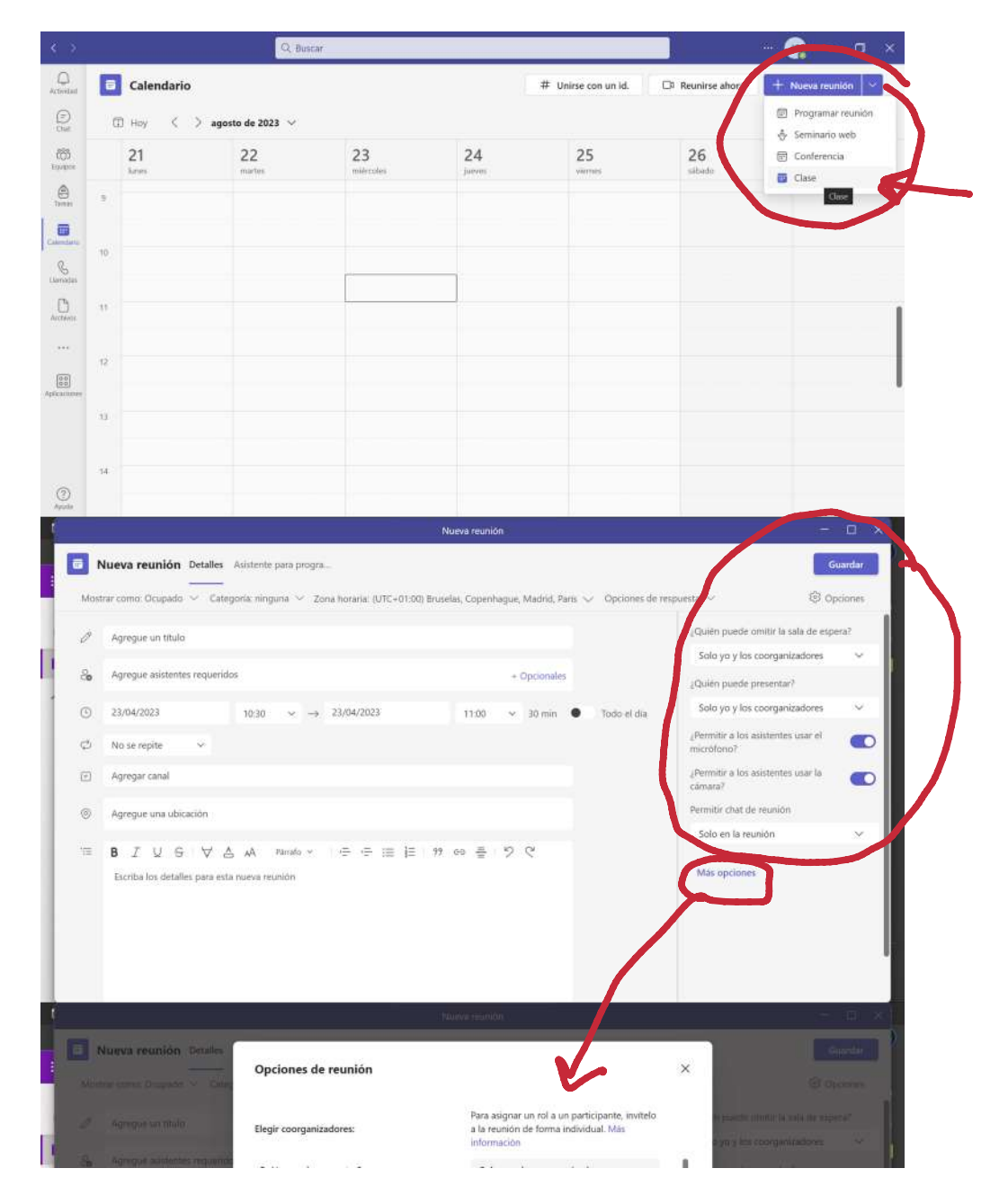

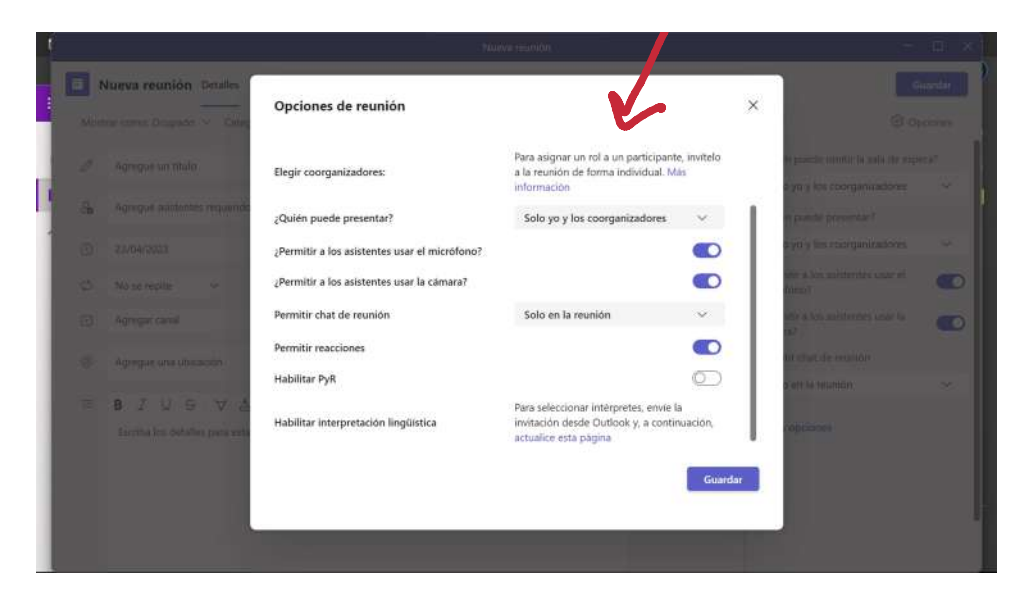

Así se verá la reunión en el canal en que se publique y en la página principal.

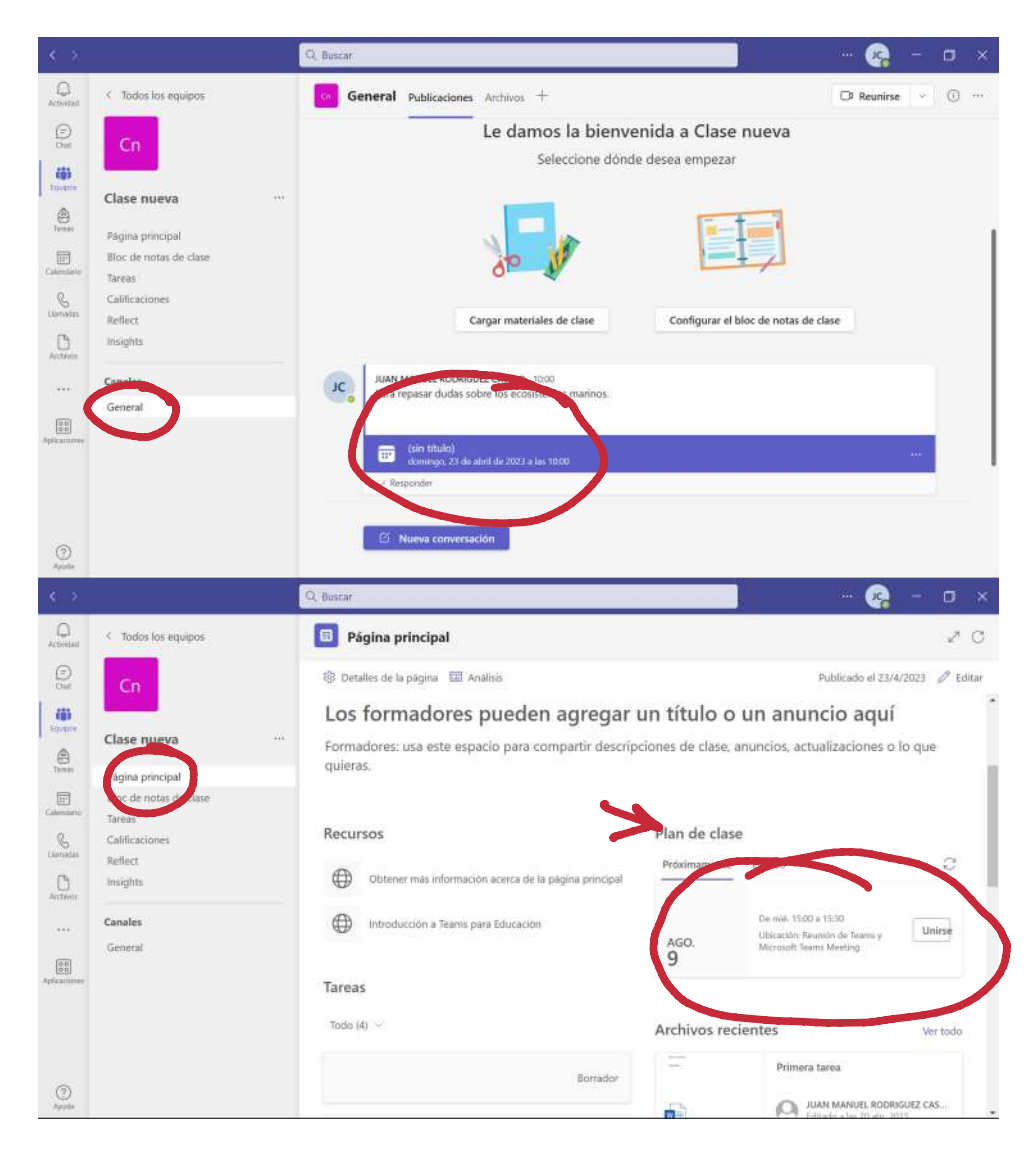

## 2. Realizar reuniones

jueves, 20 de abril de 2023 10:29

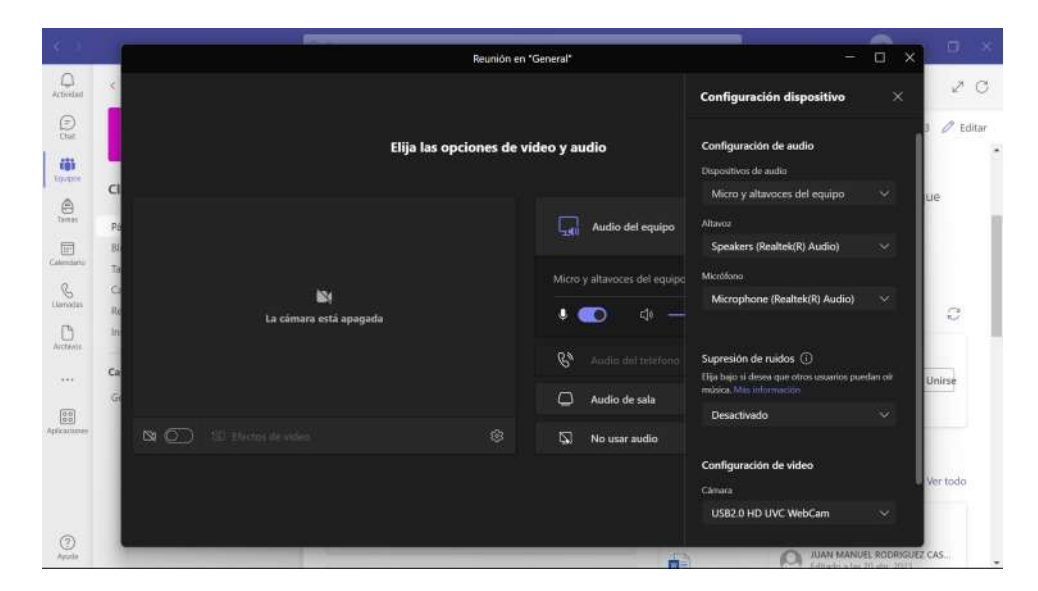

Antes de iniciar la reunión debes configurar tu equipo.

En este apartado son muy numerosas las opciones a tratar, por lo que te dejo este enlace del soporte técnico de Microsoft para que te ayude.

Reuniones en Teams - Soporte técnico de Microsoft